# **2024 Golf GTI/Golf R** Quick-Start Guide

WOB.GO 366

European model shown. Specifications may vary.

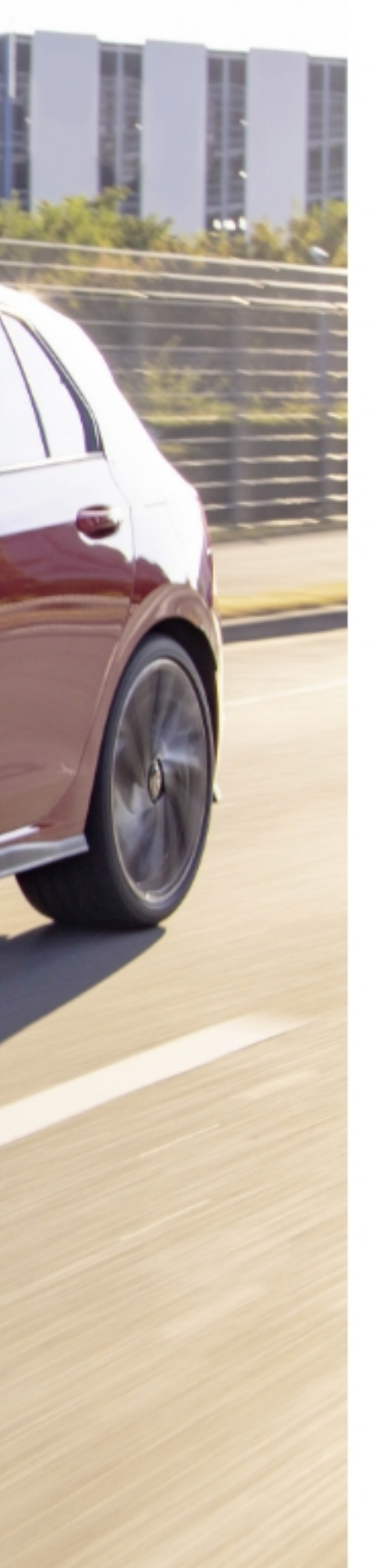

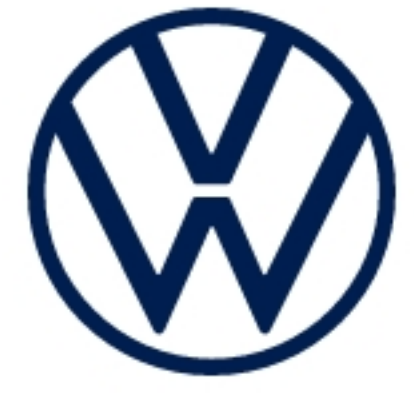

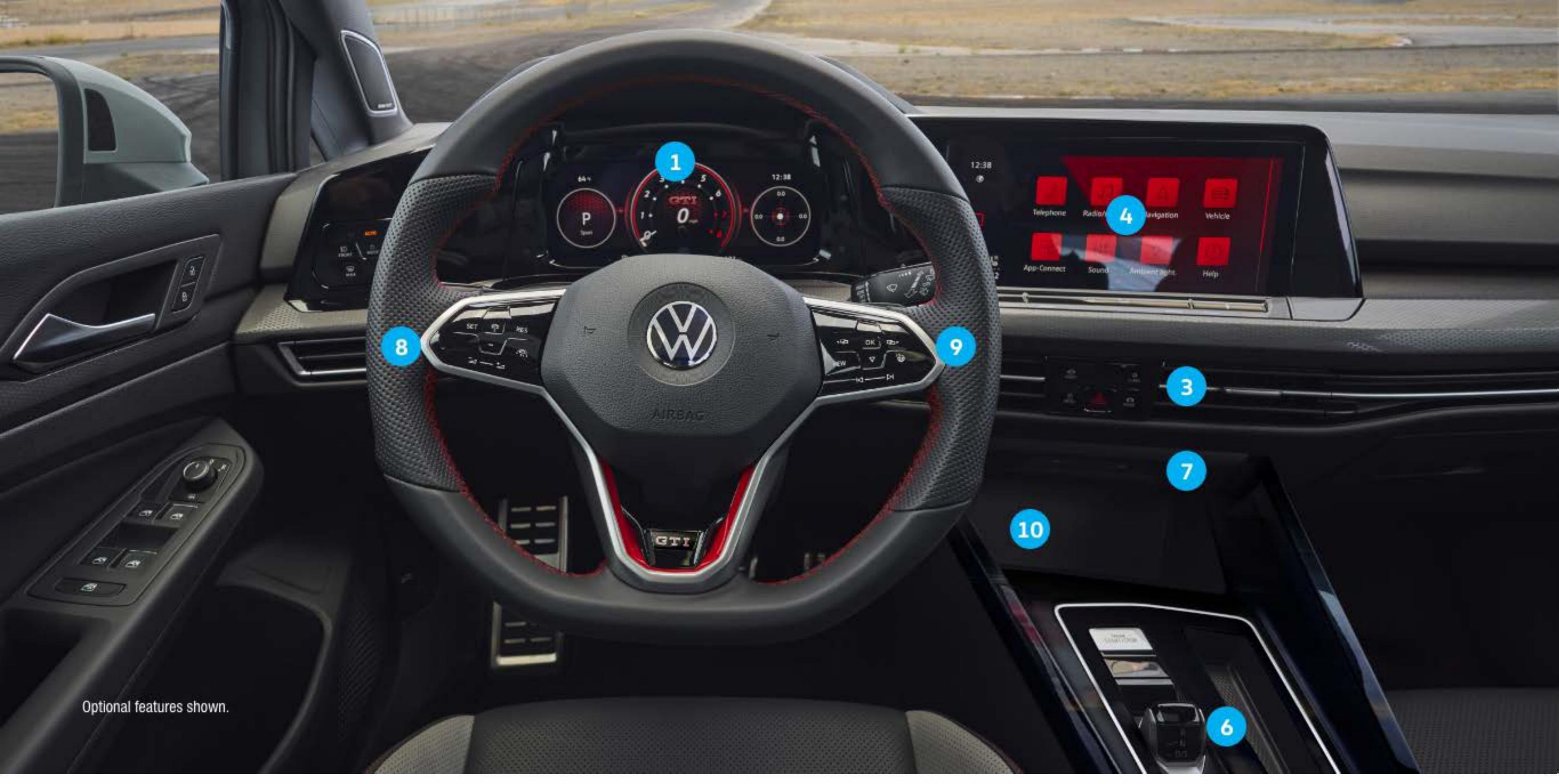

The information within this guide must be used in conjunction with the information in the Volkswagen Owner's Manual. You should refer to your vehicle's Owner's Manual, and Infotainment Supplement for all information, warnings, and feature limitations. Always pay careful attention to the road and do not drive while distracted. Some Infotainment features can only be accessed and operated when the vehicle is standing still.

### Introduction to **Your Golf**

#### **1.** Digital Cockpit

Allows you to customize the presentation of vehicle information in the instrument cluster. The VIEW button on the steering wheel toggles between multiple main display views. The secondary display can be selected and configured using the horizontal menu buttons rightarrow rightarrow rightarrwith the vertical arrow buttons  $\stackrel{\triangle}{\rightarrow}$  on the right-side steering wheel controls.

#### 2. Head-Up Display (not shown)

The Head-up display projects selected information onto the windshield in the driver's field of view, such as the current speed limit, the vehicle speed, and the actions of driver assistance systems. To turn the system on from the Infotainment: select Vehicle menu > vehicle (left hand side) 🔁 > Interior > Head-up display > toggle Head-up display to Active.

#### 3. Quick Access Buttons

The quick access buttons below the Infotainment system provide a fast, easy way to access often-used features. ASSIST: The ASSIST button (a) opens a graphic interface to allow the activation, deactivation and modification of advanced driver assist systems.

CLIMA: The the button opens the controls for all the user-adjustable options for the climate control system, including temperature, fan speed, airflow and more. MENU: The Park MENU button Point opens the Park Assist system menu to assist the driver when parking and

#### 6. Automatic Transmission Selector Lever

With the vehicle on and the brake pedal depressed, move the lever forward or backward until the pressure point indicates you are in position. To skip a gear, push past the pressure point to the next pressure point. The label next to the lever will light up for the selected gear position.

#### 7. USB-C Port ج

USB Type C ports allow you to connect your mobile phone to your Golf with the latest generation of USB. For data and charging, USB Type C ports are available in the cubby in front of the selector lever. Charging only USB-C ports are available in the rear. To utilize USB Type C, you must have a compatible cable. To find a cable that converts your phone's charging port to a USB Type C connector, click here.

#### 8. Steering Wheel Left Side Controls

Buttons for operating Driver Assistance features. Volume settings 🔁 🗖 for radio, navigation system notifications, and phone calls. You can slide your finger or press on each side to increase or decrease volume. On Golf R models, you can select a driving mode by pressing the  $\eqsim$  button.

#### 9. Steering Wheel Right Side Controls

**Voice Control Button:** Activates the Voice Recognition system. A short press activates Volkswagen's native Voice Recognition system. A long press will activate Voice recognition to a

maneuvering. Tap the Settings function key to open additional settings to alter selections for the various parking systems.

MODE: The Drive MODE button Some opens the menu to select the vehicle's driving mode, which can affect things such as steering feel, engine sound, and adaptive cruise control behavior.

#### 4. Infotainment

Touch sensitive icons control the various Infotainment functions, including: radio, media selections, App-Connect functions, phone operation, vehicle functions and the optional Navigation system. To move icons press, hold and drag to the desired location.

#### **5.** Start-Stop System (A) (not shown)\*

The engine shuts off automatically when the vehicle comes to a stop, such as at traffic lights. The engine will restart when the brake is released. Start-Stop automatically activates when the ignition is switched on, and the indicator light (A) comes on. If deactivated, the indicator light *M* comes on and the start-stop system is not available. To deactivate from the Infotainment system, use the pull down menu and press the Start/Stop button.

\*Available on DSG transmission only

compatible paired phone's digital assistant.

- VIEW VIEW Button: Switches displays between the following views: Summary, Classic, Navigation, Driver Assistance, and Special. You can also select and configure secondary displays by using the  $rac{1}{2}$  buttons to select the right or left secondary display. Select your preferred secondary display using the  $\Leftrightarrow$  buttons, then press the  $\bigcirc K$  button to confirm selection. To view or hide secondary displays, press and hold the VIEW button.
- **OK** OK Button: Used to confirm selections, and answer telephone calls.
- Steering Wheel Heating: Press to turn on at the highest level, press repeatedly to adjust the heating level.
- Horizontal Menu Buttons: Used to navigate through the instrument cluster's main menus.
- Vertical Arrow Buttons: Push to navigate inside a  $\overline{\nabla}$ specific menu.
- Horizontal Arrow Buttons: Slide your finger or press on either side to change radio stations, scroll through radio presets, or select the next or previous media track.

#### **10.** Wireless Charging

Can charge a Qi-capable mobile phone without the need to plug in. Simply place it securely in the center of the surface with the display facing up. An alert in the Infotainment system display indicates when charging begins.

# **Touchscreen Infotainment/** Climatronic System

#### **Touchscreen Infotainment**

The Golf puts control of many of its features in the user configurable touchscreen. The touchscreen features allows access to many functions, including Apps, Vehicle, Sound, Navigation, Telephone and more.

To customize the order of icons:

- 1. Touch and hold an icon.
- 2. Drag and drop the icon to the desired location.

The touchscreen allows users to create customized "widget pages" with their most desired features.

To create a new widget screen using a layout of your choice:

- **1.** Swipe to the left, until you are on the last available page.
- 2. Press and hold an existing widget, and tap the Edit button  $\swarrow$ .
- 3. Tap the + key and choose a page layout of your choice. Note: You can have up to four individual layout screens.
- 4. Tap the Edit button to choose the widgets you want to use in each section. Some features are not available in all widget sizes.
- 5. Change an existing widget by pressing and holding. Then, select an available widget listed below.
- 6. When finished, tap the X button.

To edit these widgets later, press and hold a widget for 2 seconds to enter into the modification screen again.

- The Climate Control widget offers several swipeable screens to best suit you.
- The Navigation widget provides easy input of destinations and Points of Interest.

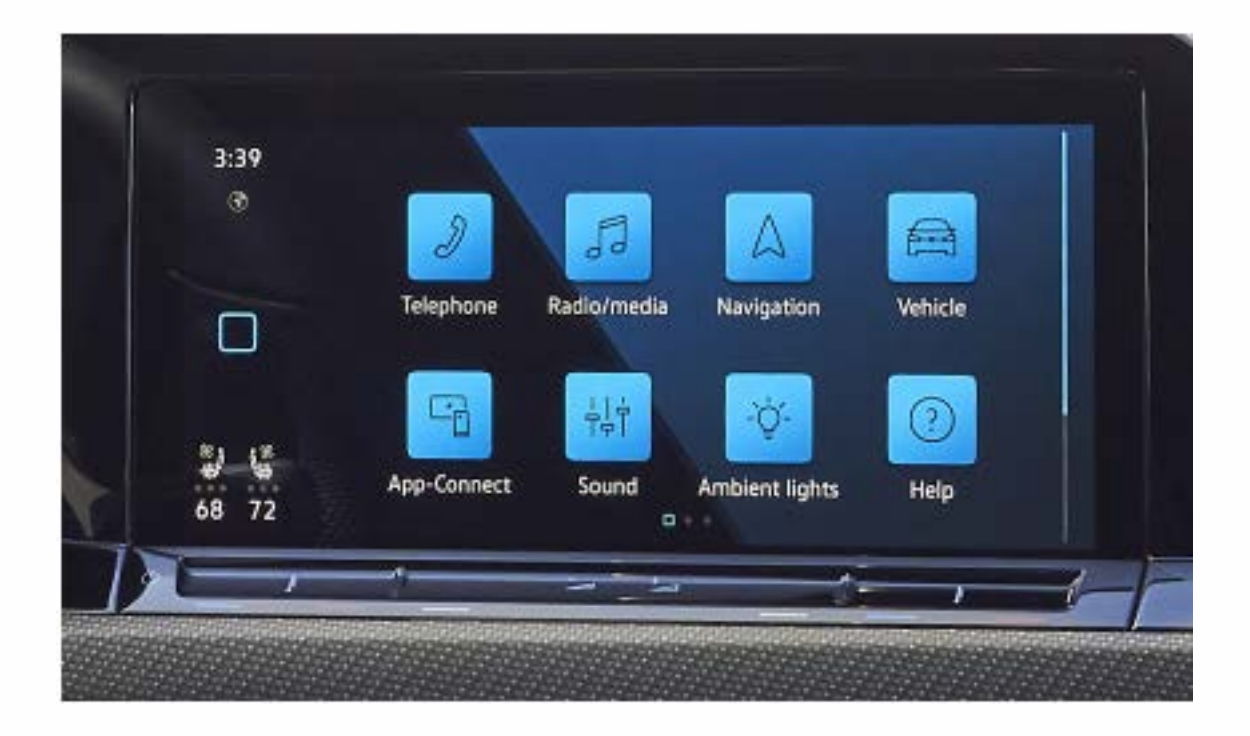

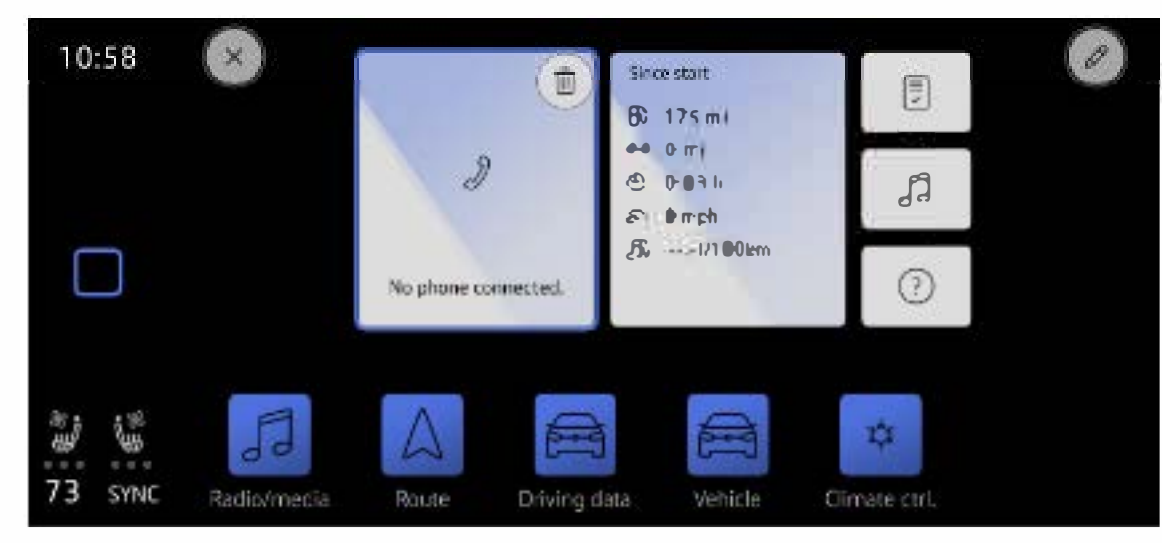

Watch the Customize Infotainment Screen video.

- The Phone widget puts call information at an easy-to-read level.
- The Radio widget gives quick access to audio selections. Tap a station to select.

#### Radio 🔯

The Radio widget can control all of the functions of the media system.

- **1.** To select your preferred channel, tap the radio widget on the Home screen. On the radio tab, tap source, and select AM, FM, Sirius XM or Internet Radio (if equipped). A list of the available stations and a frequency band selector will be displayed.
- 2. Touch the (<) and (>) arrows to select the previous or next available station, or scroll between any saved favorite stations.

#### Favorites 🔿

- **1.** While in Radio, press and hold a station to designate as a favorite, then press the (+) button to add more favorites.
- 2. You can access your favorite stations by referring to the  $\bigcirc$  Tab.
- 3. You can always edit/delete stations on this tab by touching the Edit icon.

#### Media 🕑

- **1.** In Media mode you can playback media data from data carriers and streaming services in the Infotainment system.
- 2. Media sources include Bluetooth or USB storage devices. It could also include streaming services (such as Apple Music<sup>\*</sup>), depending on vehicle equipment and Car-Net<sup>®</sup> active status.

#### Help 🕐

For more information about the Infotainment system and tips on how to use it, check out the "Help" application.

### **Controlling Climatronic**

To control the HVAC system, press the clima button, located beneath the Infotainment screen and the temperature and volume slider bars. Traditional controls are located under the Classic Climate tab.

**1.** On/Off: At the top of the screen, tap the 🕐 button to turn climate

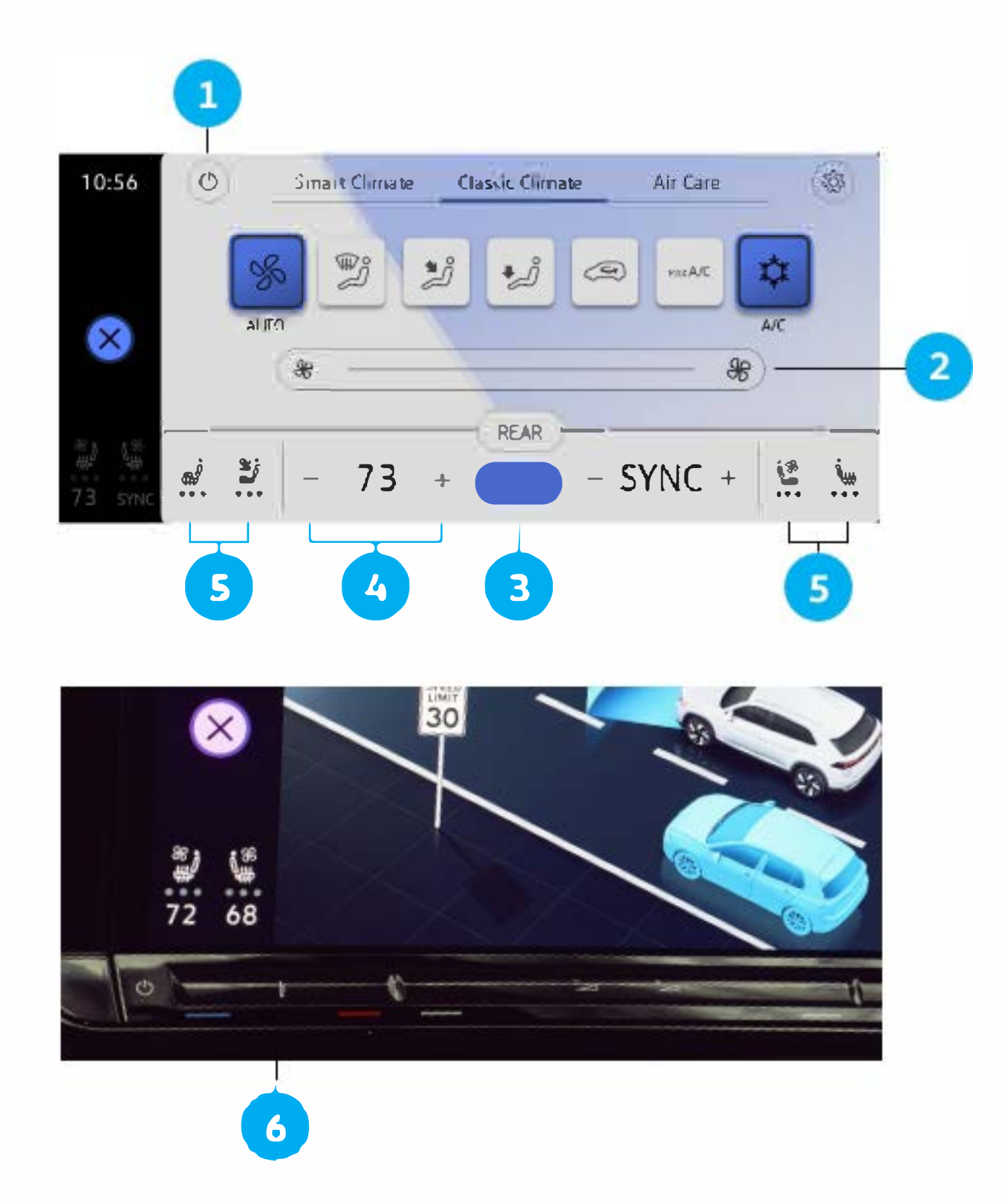

- control on and off.
- 2. Fan: Toggle the smaller or larger touch-sensitive keys to decrease or increase fan speed, slide across the slider bar, or simply touch the slider bar in the desired location.
- 3. Temp Sync: This function sets the 2-zone climate system to a consistent temperature, based on the driver zone settings. Press the SYNC button located between the temperature displays.
- 4. Temp Adjust via the Touchscreen: For small adjustments, tap the + and — buttons. For dramatic changes, press and hold the temp number, then drag left (--) or right (+).
- 5. Seat Heating/Seat Ventilation: Tap icons within the climate screen to activate or adjust intensity. Quickly access the seat heating by tapping two fingers on the touch control under the Infotainment system on the driver's or passenger's side.
- 6. Temp Adjust via the Slider Bar: You can also use the slider bar 👌 to adjust the temperature, using the same concept. Tap or slide your finger left for colder temperature and right for warmer.

#### **Smart Climate**

The Smart Climate tab offers climate control shortcuts, which automatically trigger the HVAC system to perform selected actions.

- 💮 : Clears fog and ice from the windshield.
- $\square_{inv}$  and  $\square_{inv}$  : Directs warm or cool air to the footwell.
- Directs warm air onto the steering wheel.
- 🚔 : Circulates fresh air into the interior from the outside.
- $\equiv$  and  $\equiv$  : Temporarily, increases the heating or cooling power.

#### **Rear Climatronic**

Available only on the top-trim GTI Autobahn and Golf R.

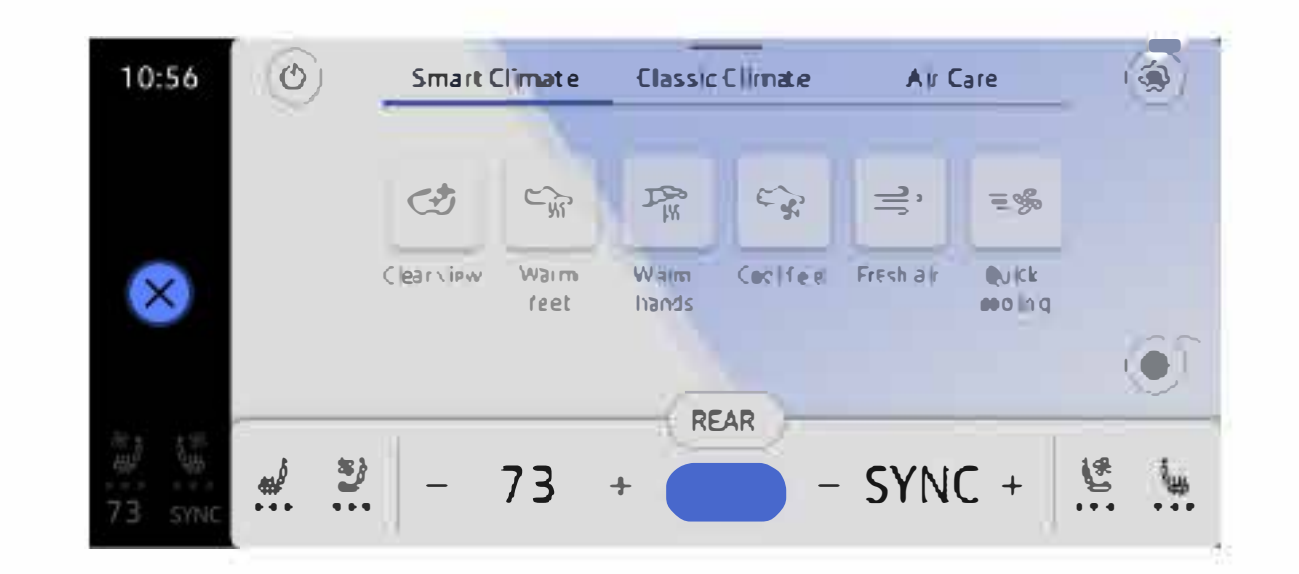

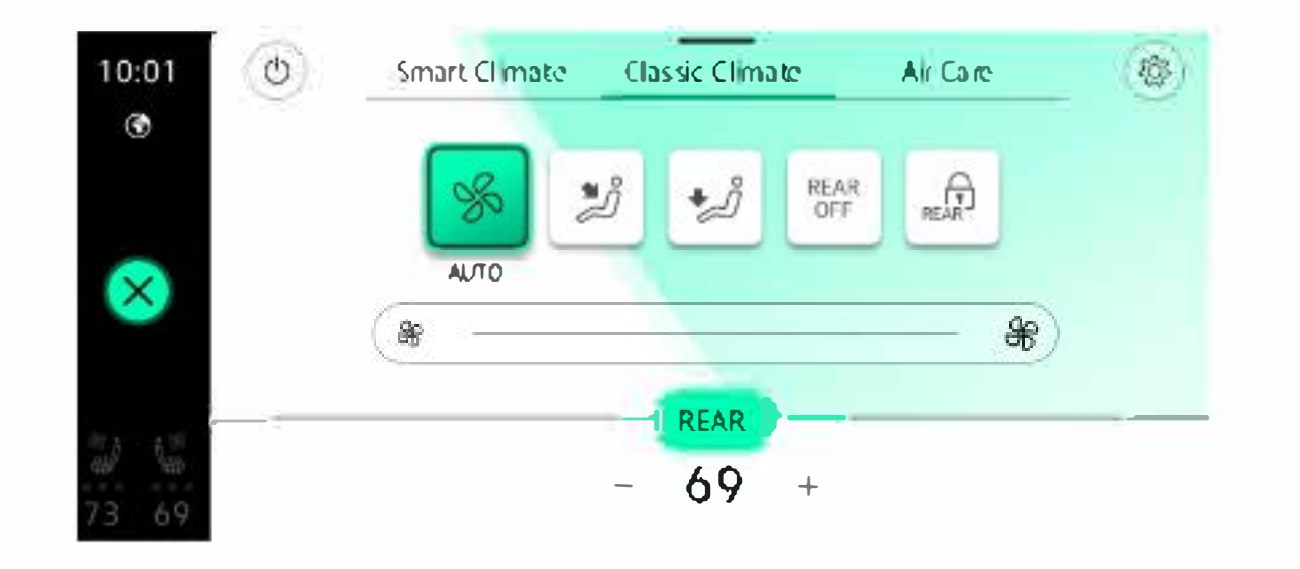

Rear passengers can control their own temperature and heated seats.

Rear climate controls can also be accessed through the infotainment system by selecting  $\alpha$  and then choosing the REAR option. The driver can adjust the controls in the rear menu:

- **1.** % : AUTO will adjust airflow and fan speeds to bring the temperature to the desired setting.
- 2. 🔰 : Direct air to the upper body.
- 3. 🤣 : Direct air into the footwell.
- **4.** OFF : Turns rear climate control off.
- **5.** REAR : If activated, the rear climate controls cannot be adjusted and the driver maintains control from the infotainment system only.
- Watch the Touchscreen Climate Control video.

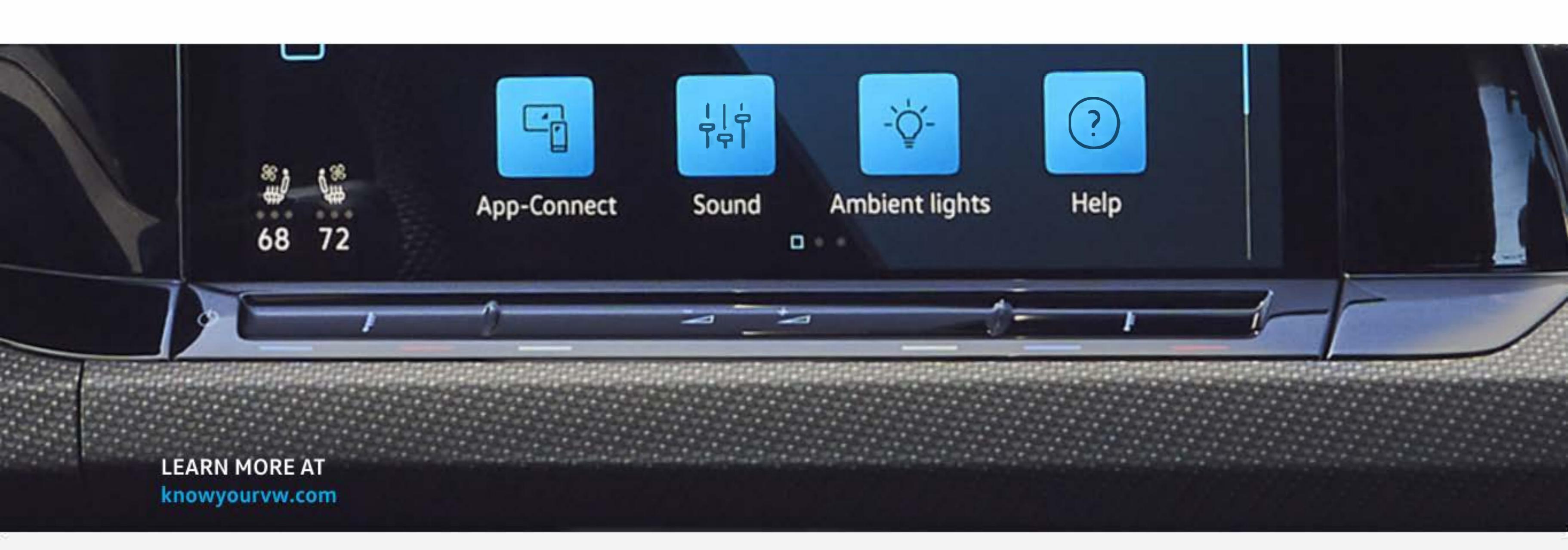

Warning: See Infotainment and Climate Control in your Owner's Manual for more detailed information and for important safety warnings.

# **TPMS/Keyless Access/** Memory Seats

### **TPMS**

#### **Tire Pressure Monitoring System (TPMS) Recalibration**

After receiving a warning about low tire pressure and correcting what caused the warning light, switch the ignition off and back on. The Tire Pressure Monitoring System can only be recalibrated after this is done.

- **1.** Switch the ignition ON.
- 2. Turn on the Infotainment system.
- 3. Tap Vehicle on the Infotainment touchscreen.
- 4. Tap Status ton the left side of the screen.
- S. Tap Tire Pressure.
- 6. Tap Set.
- 7. If all four tires meet the required tire pressure values, tap OK.

After longer trips (at least 20 minutes) driving different vehicle speeds, the system adapts to the new values and monitors them.

### **Keyless Access**

Keyless access makes it possible to unlock and lock the vehicle without actively using the key. A valid key must be present within the vicinity of the vehicle to use this function. The trunk will lock and unlock along with the doors.

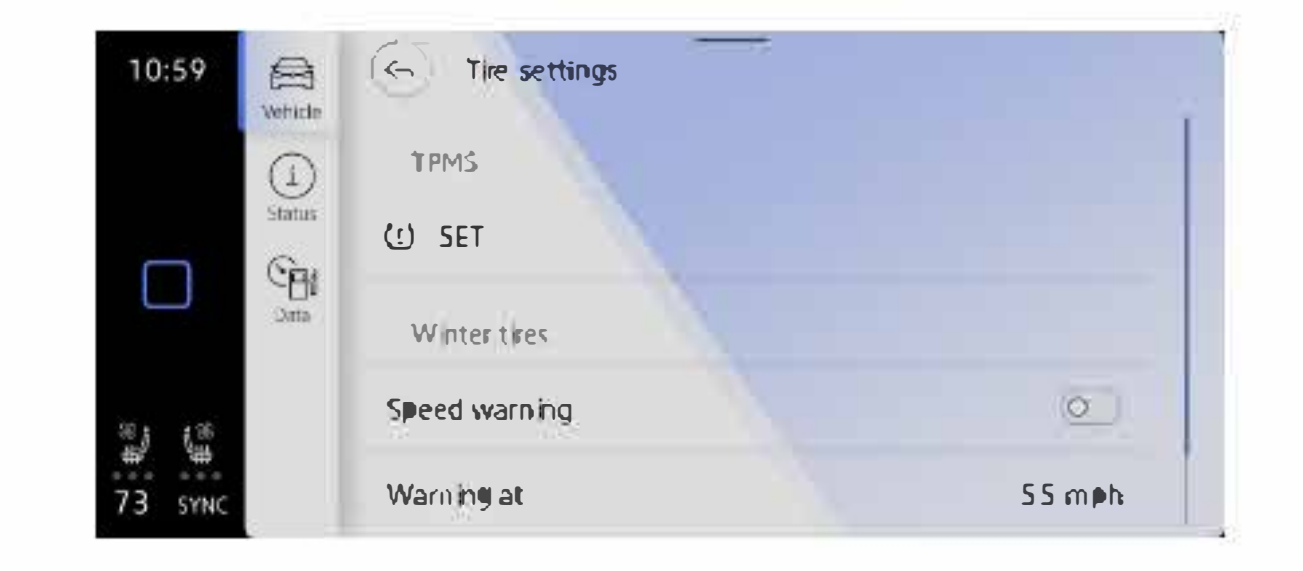

Keyless Access can be configured from the home menu. Select Vehicle > vehicle (left hand side) 
 select Exterior > swipe to the third page and select Central Locking and make your desired selection.

#### Unlocking the Vehicle

- 1. Make sure Keyless Access has been configured.
- **2.** Approach the vehicle with a valid key.
- 3. When the vehicle key is detected within range of any of the sensors, slip your hand behind the handle and lightly touch the back. The vehicle will unlock and all turn signals will flash *twice* to confirm the vehicle has been unlocked.
- 4. To unlock all doors, double tap your hand behind the handle.

#### Locking the Vehicle

- 1. Park the vehicle.
- 2. Touch the sensor on the outside of the door handle.
- 3. All turn signals will flash once to confirm the vehicle has been locked.

### **Memory Seats**

- **1.** Adjust the driver's seat and outside mirror positions to your preferred positions.
- 2. Press and release the SET button.
- **3.** Press and hold the Memory button 1, 2 or 3 until the chime sounds.

Note: Memory seat feature is optional equipment for the GTI model. Memory seat buttons are located on the driver side.

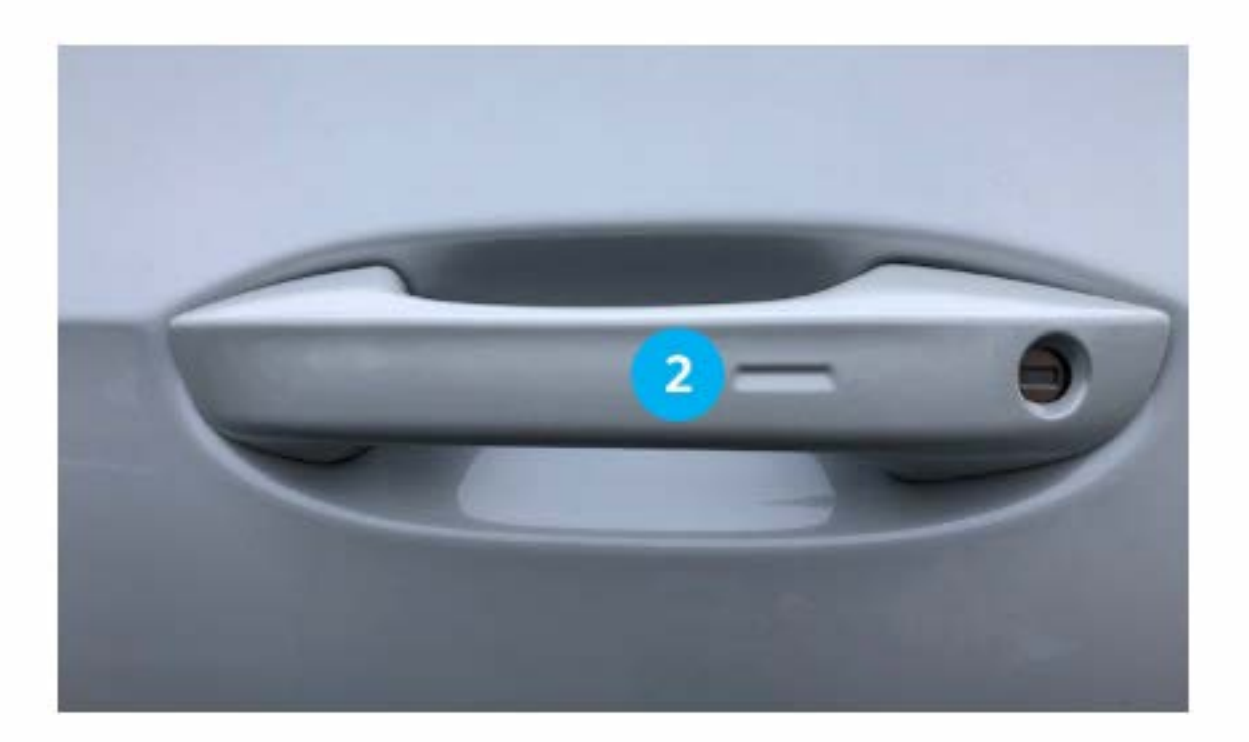

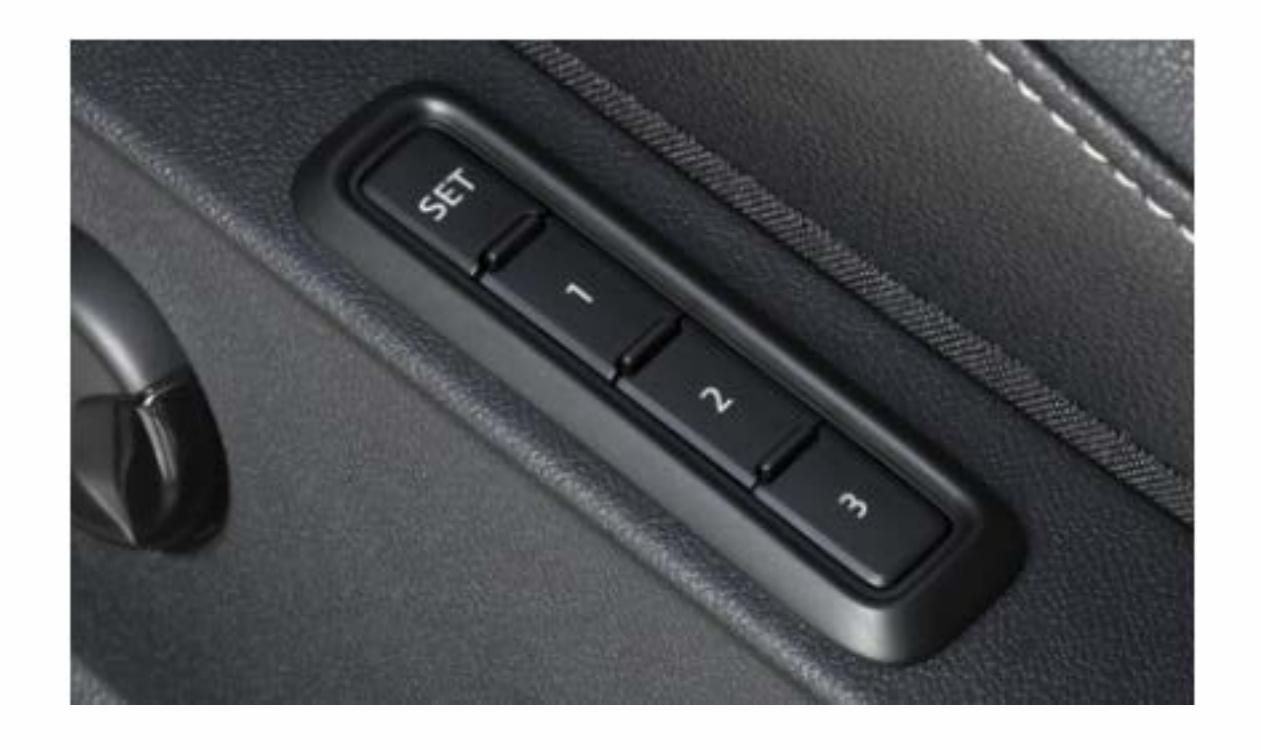

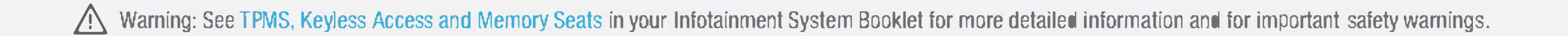

## **Windshield Wipers/** Light and Sight Panel

### Windshield Wipers

#### Intermittent/Rain-Sensing

- From the OFF position, move the wiper stalk up one click to activate the intermittent wipers with rain-sensing.
- The switch on top of the stalk varies the time interval between each wipe.
- The farther the switch is moved to the right, the shorter the interval between each wipe.

Note: Ensure wiper stalk is in OFF position before entering a car wash.

#### Continuous

- LOW: From the OFF position, move the wiper stalk up two clicks.
- HIGH: From the OFF position, move the wiper stalk up three clicks.

#### **Rear Wiper**

To operate, push the lever one click away from you. If you have the front wipers on and you put the car in Reverse, the rear wiper activates a single wipe.

#### **Service Position**

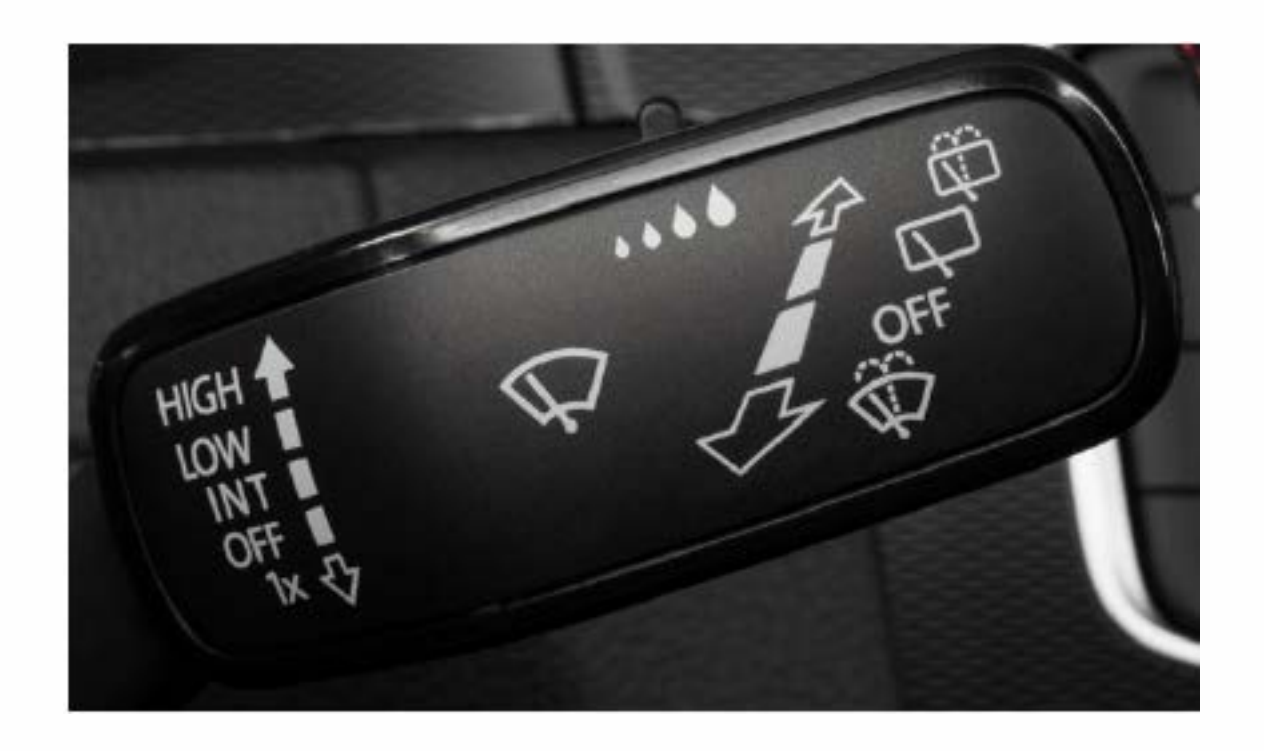

11:14 🚔 Interior Exterior

From the home menu select Vehicle > vehicle (left hand side) 🚔 > select Exterior > swipe to page four, select Service position and the wipers will move into place.

### **Light and Sight Panel**

#### Turning on the Lights

- **1.** Switch on the ignition.
- 2. Tap the Kobe button repeatedly until the desired light setting is highlighted in the Digital Cockpit Display, and illuminated on the touch panel.
- D: When this icon shows in green, the low beams are on.
- Automatic headlights are enabled. The low beam headlights are switched on or off depending on the ambient brightness.
- $\mathbb{D}$  : When this icon shows in green, the parking and daytime running lights are on.
- : The Climatronic defrost function clears fog and ice from the windshield. The air is dehumidified and the blower is set to a higher speed.
- () Switch the rear window defroster on and off while the engine is running. The rear window defroster switches off automatically after a maximum of 10 minutes.
- Note: If equipped, the fog lights can be switched on when the ignition is on and the parking lights or low beam headlights are on.
- : If equipped, poor weather lights can help illuminate the road ahead more effectively when visibility is poor. To switch on, the vehicle's ignition must be on.
- Watch the Light and Sight video.

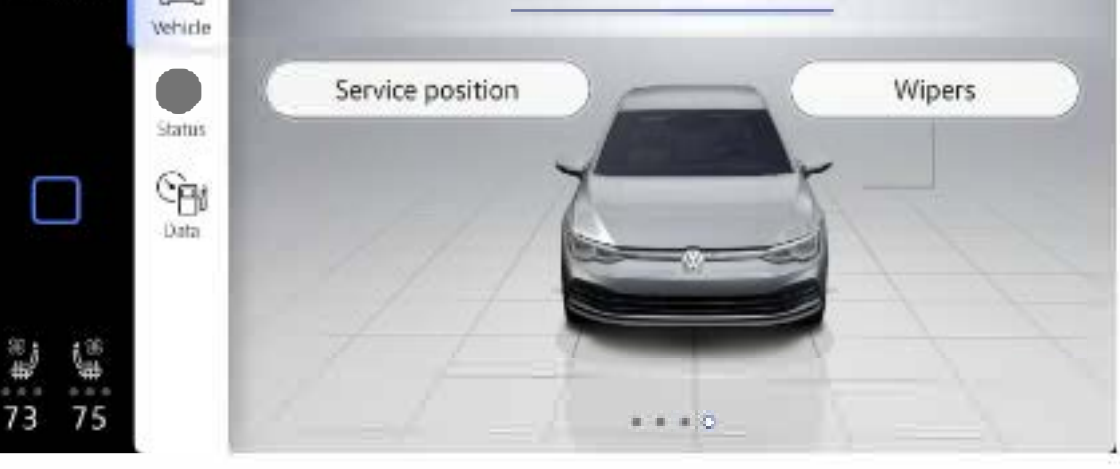

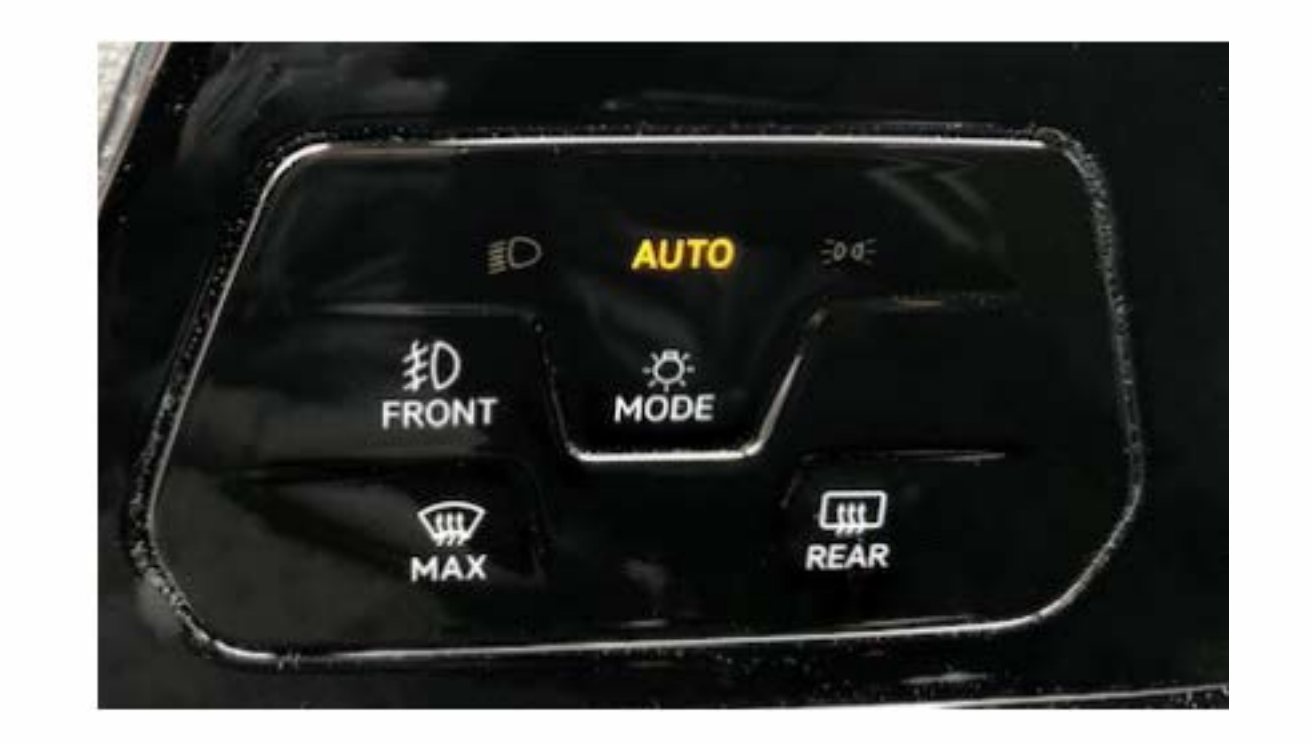

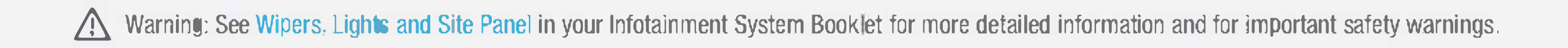

### Navigation

From the home screen, press the NAVIGATION icon to open the Navigation Home View. The Home View shows your current position in the middle of the screen as a cursor that is situated in relation to the actual position of the vehicle. It also shows five suggested destinations which are based off of your last destinations, predicted destinations, favorites or imported destinations from your myVW app.\*

To enter a destination:

- 1. On the touchscreen, press the Navigation icon.
- 2. Select the Search tab.
- **3.** Begin entering address information with the House number, Street and City or Point of Interest (POI).
- 4. When your search address or POI appears in the drop down suggestion bar, select the correct address on the screen.
- 5. Select Start to begin the route.

\*Requires acceptance of myVW Terms of Service. Standard text and data rates may apply Always pay careful at:ention to the road, and do not drive while distracted.

Applies to vehicles equipped with the Navigation feature. When entering an address for another state, use only the two-character abbreviation for the state. Entering a destination on the touchscreen or changing any settings can only be done when the vehicle is stationary

#### **Additional Settings**

Before starting your route:

Route criteria can be modified within the Navigation menu, select
Settings 🐼 > select Route guidance > Route options.

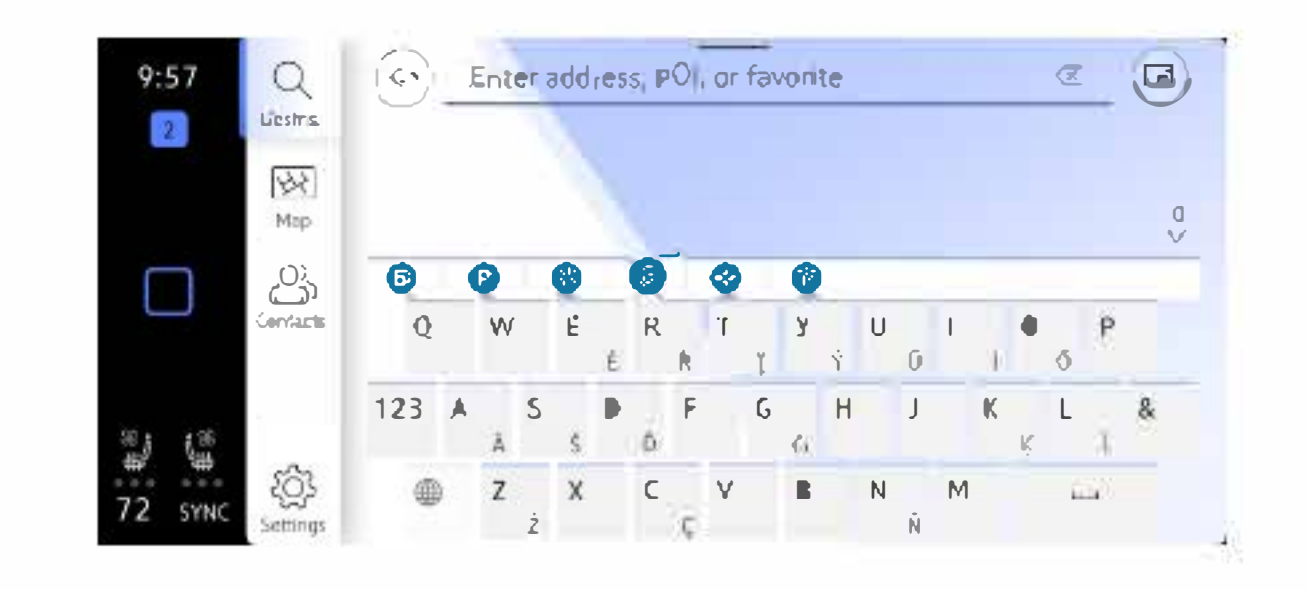

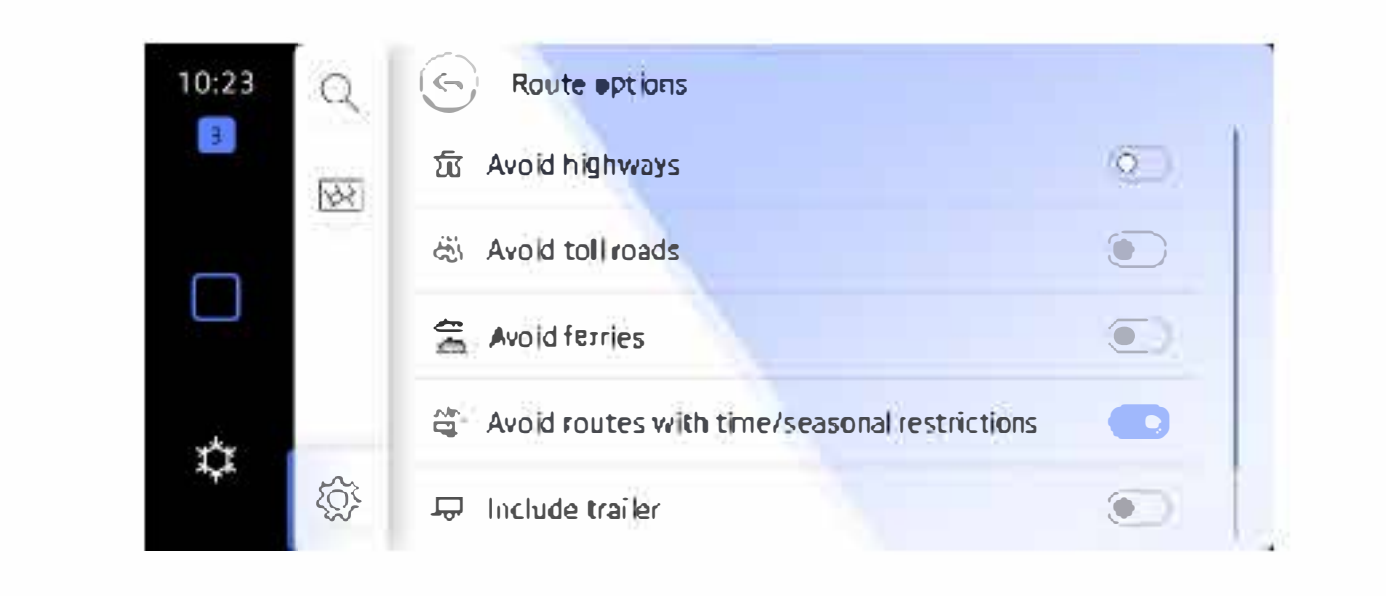

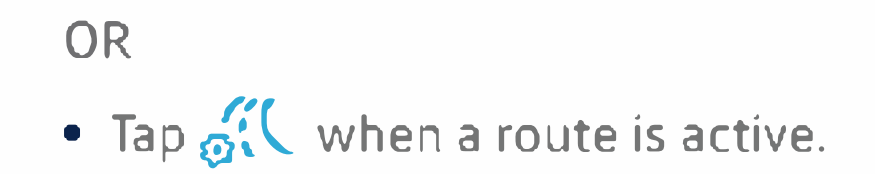

#### **Cancel Active Route Guidance**

Tap the X to the right of the route plan.

Watch the Navigation video.

#### **Alternative Navigation**

Turn-by-turn directions are also available by mirroring your favorite compatible smartphone app to your Infotainment screen. Using the maps app on your device, you can connect to Volkswagen App-Connect by using a manufacturer-approved cable to your vehicle's USB-C port or wireless if available.

#### **Car-Net Plus Premium Navigation\***

Subscribe to Car-Net Plus Premium Navigation to make navigation even smarter with real-time information.\*\* Keep up-to-date with practical details such as online traffic information, route calculations and map updates. Constantly updated data provides you with useful information and ensures the best possible route to your destination. Requires activation of VW Car-Net during myVW enrollment.

\*Excludes Golf GTI Strim models

\*\*Availability is subject to your mobile network coverage. Requires additional paid subscription.

# **IQ.DRIVE** Features

#### Activate Cruise Control or Adaptive Cruise Control\*

\*Depending on vehicle equipment.

Locate the Cruise Control buttons on the left side of the multi-function steering wheel.

- Press the  $\mathcal{O}_{(1)}$  button to activate Cruise Control or Adaptive cruise control depending on vehicle equipment.
- A speedometer icon O or or will appear in the instrument cluster display.

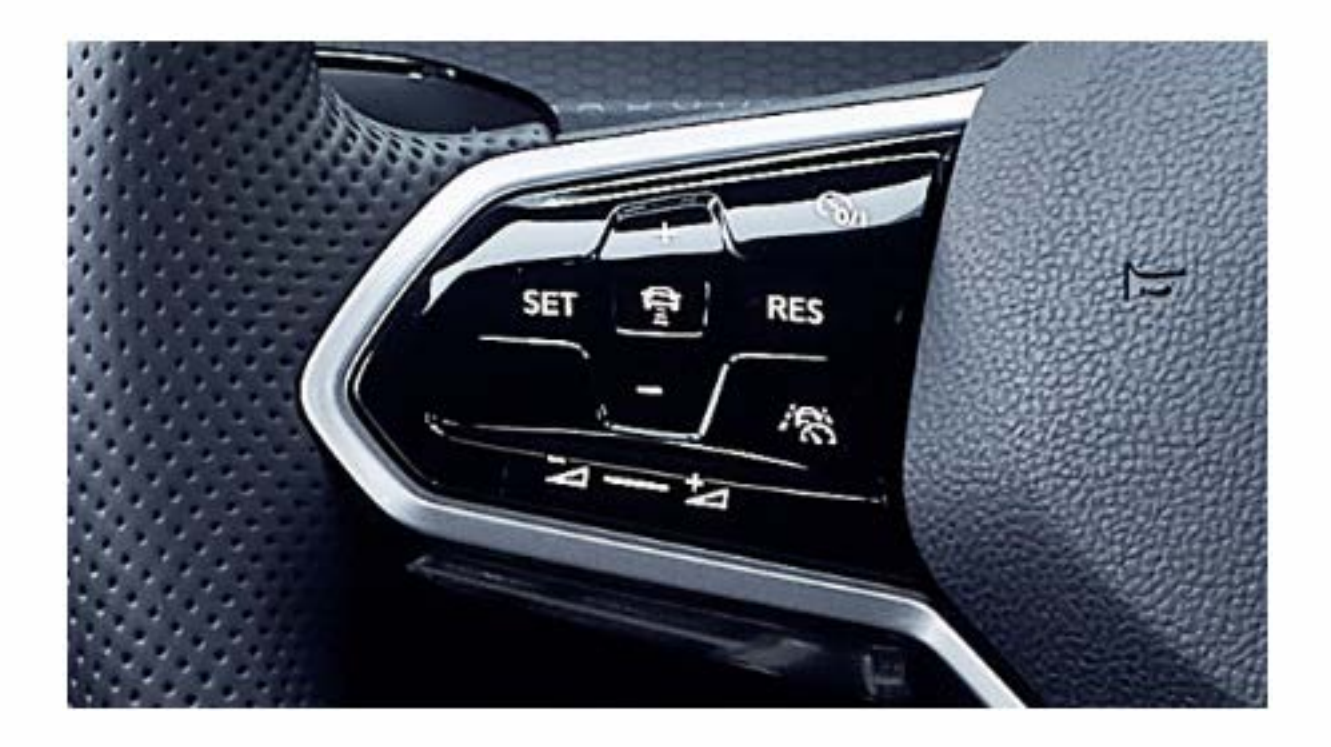

### **Set Cruising Speed**

- 1. When you get to your cruising speed, press the SET button on the multi-function steering wheel.
- 2. A green cruise control indicator light (3) or (3) will illuminate in the instrument cluster display.
- **3.** To increase/decrease the speed by 1 mph increments, press the + or button.
- 4. To increase/decrease the speed by 5 mph increments, press and hold the + or button.

#### **Cancel and Resume Cruising Speed**

- **1.** To cancel the cruise speed, press the brake pedal or press the  $\mathfrak{S}_{0/1}$  button once on the multi-function steering wheel.
- 2. The green CRUISE indicator light will go off [5] or [5].
- 3. To resume your set speed, press the RES button on the multi-function steering wheel.

#### **Turning Cruise Control System Off**

• Press 🏠 twice.

#### Adaptive Cruise Control Distance Level Setting

Applies to vehicles with Adaptive Cruise feature. This feature is not a substitute for attentive driving.

Adaptive Cruise Control (ACC) helps maintain an individually stored constant speed and a previously set distance between your vehicle and those in front of you. When you approach a slower moving vehicle in front of you, the vehicle may brake if the situation requires. When the vehicle is no longer present, ACC will accelerate back to the stored speed. You can set the speeddependent distance 🚔 from the vehicle ahead to one of five levels.

• To change the ACC distance interval, press the 🚔 button to cycle through the distance intervals until you reach your desired distance level. When the shortest interval is reached, the distance returns to the greatest interval when the button is pressed again.

#### **Travel Assist System**

Applies to vehicles equipped with Travel Assist.

Within system limits, Travel Assist system enables your vehicle to steer, accelerate, and brake automatically while also keeping the vehicle centered in lane. Travel Assist can also maintain a constant distance to vehicles in front, which is selected by the driver. The driver must maintain supervision as the Travel Assist system is not an autonomous feature. To enable Travel Assist:

- **1.** Press the  $\mathfrak{B}_{/1}$  button on the multi-function steering wheel to activate Adaptive Cruise Control.
- 2. Press the it button to switch from Adaptive Cruise Control to Travel Assist.
- 3. Press the SET button on the steering wheel at the desired speed.
- 4. To cancel Travel Assist, press the brake pedal or press the  $\mathfrak{S}_{1}$  button on the steering wheel.
- 5. To resume Travel Assist, press the RES button on the steering wheel.

#### **Emergency Assist**

Applies to vehicles equipped with Emergency Assist.

Emergency Assist\* can recognize driver inactivity and can automatically keep the vehicle in its lane and, if necessary, slow it down to a stop. While the ignition is on, Emergency Assist is active when:

- Lane Assist or Adaptive Cruise Control (ACC) are active and the vehicle is in forward motion.
- The system can detect lane markers on the left and right side of the vehicle.

Note: If Lane Assist is not available, Emergency Assist will not be active.

\*Emergency Assist is not a replacement for the driver's attention and works only within the system limitations. Emergency Assist cannot detect all driving situations and may not react, may react with a delay or may react in a way that is not desired. Emergency Assist also cannot always avoid accidents and serious injury by itself. If you are careless, there is a risk of accidents, serious injuries and death.

#### **Deactivating Adaptive Cruise Control**

Applies to vehicles equipped with Adaptive Cruise Control feature.

To deactivate Adaptive Cruise Control, and use Conventional Cruise Control:

- **1.** Press the (A) button. Depending on vehicle equipment, it may be on the steering wheel or the end of the turn signal stalk.
- 2. Using the vertical menu buttons  $\frac{1}{2}$  on the steering wheel, scroll to Speed.
- **3.** Select Cruise Control in the Digital Cockpit then press the OK button.

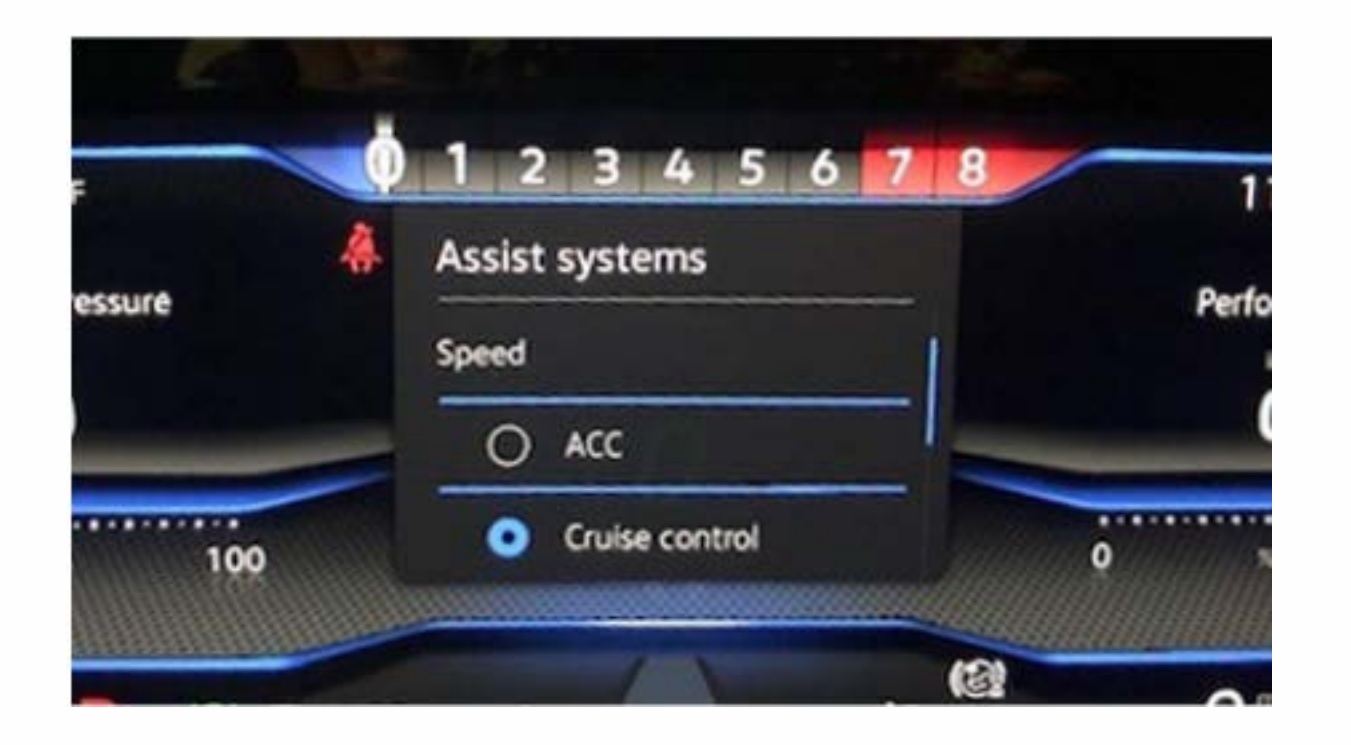

Adaptive Cruise Control is now deactivated, and your vehicle will maintain the set speed using conventional cruise control, until the next ignition cycle.

#### **Assistance System Setting**

If your vehicle is equipped with Driver Assistance features, you can access the Assistance system settings menu in the Infotainment system, allowing modification to the Driver Assistance feature operation.

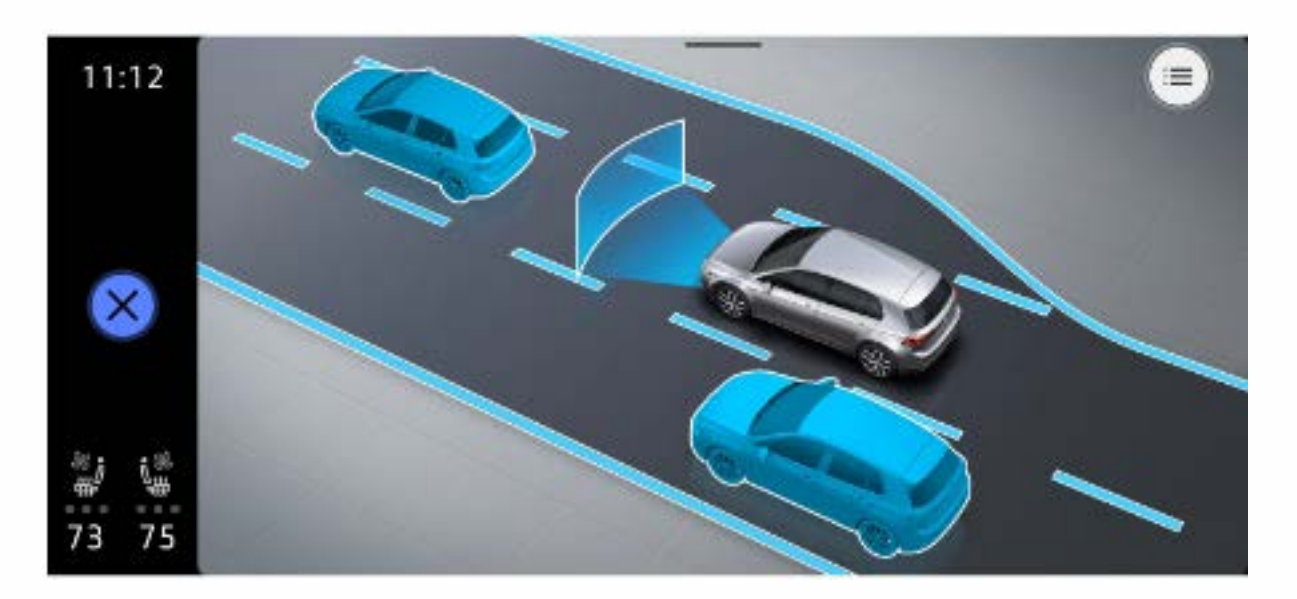

**1.** Press the  $A_{ASSIST}$  button from the quick access buttons.

2. Touch the image that represents the feature.

#### OR

• Touch the 🚍 to make your selection from the system menu in list form.

To quickly activate/deactivate driver assist systems within the digital cockpit display, press the (🚔) on the end of turn signal stalk.

Watch the Driver Assistance Systems Menu video.

Warning: See Driver Assistance Systems in your Owner's Manual for more detailed information and for important safety warnings. Driver Assistance features are not substitutes for attentive driving.

# Bluetooth®/ Voice Control

#### **Pairing a Compatible Phone**

- With the ignition on and the vehicle in Park, turn the Infotainment system on. Your vehicle's Bluetooth system will be in "discovery" mode.
- 2. From the Bluetooth menu on your phone, search for new devices and select MY VW XXXX (last four digits of VIN).
- 3. The Infotainment display will show a PIN.
- 4. Make sure the same PIN is displayed on your phone and press Yes on the Infotainment touchscreen, then press Pair on your phone.
- 5. Allow contacts to Sync when prompted.
- 6. The Infotainment display will provide you options for your choosing, select Handsfree to pair your compatible phone.

Note: If your phone displays a prompt asking to connect to your vehicle, make sure to enable future automatic connections. This will help to automatically reconnect the compatible paired device to the system. Once the PIN is shown, pairing must be completed within 30 seconds; otherwise, the process will need to be repeated.

Watch the Bluetooth Pairing video.

#### **Primary and Secondary Phone Functionality**

Two active phones can be connected simultaneously. Follow steps 1-6 above. Only contacts from the primary phone will be shown within the Infotainment system. Switching between phones requires tapping the phone name in the top right of the Phone screen in the Infotainment system, then selecting the desired phone from the drop-down menu. Note: This feature is not available when the phone is connected to Apple CarPlay® or Android Auto™.

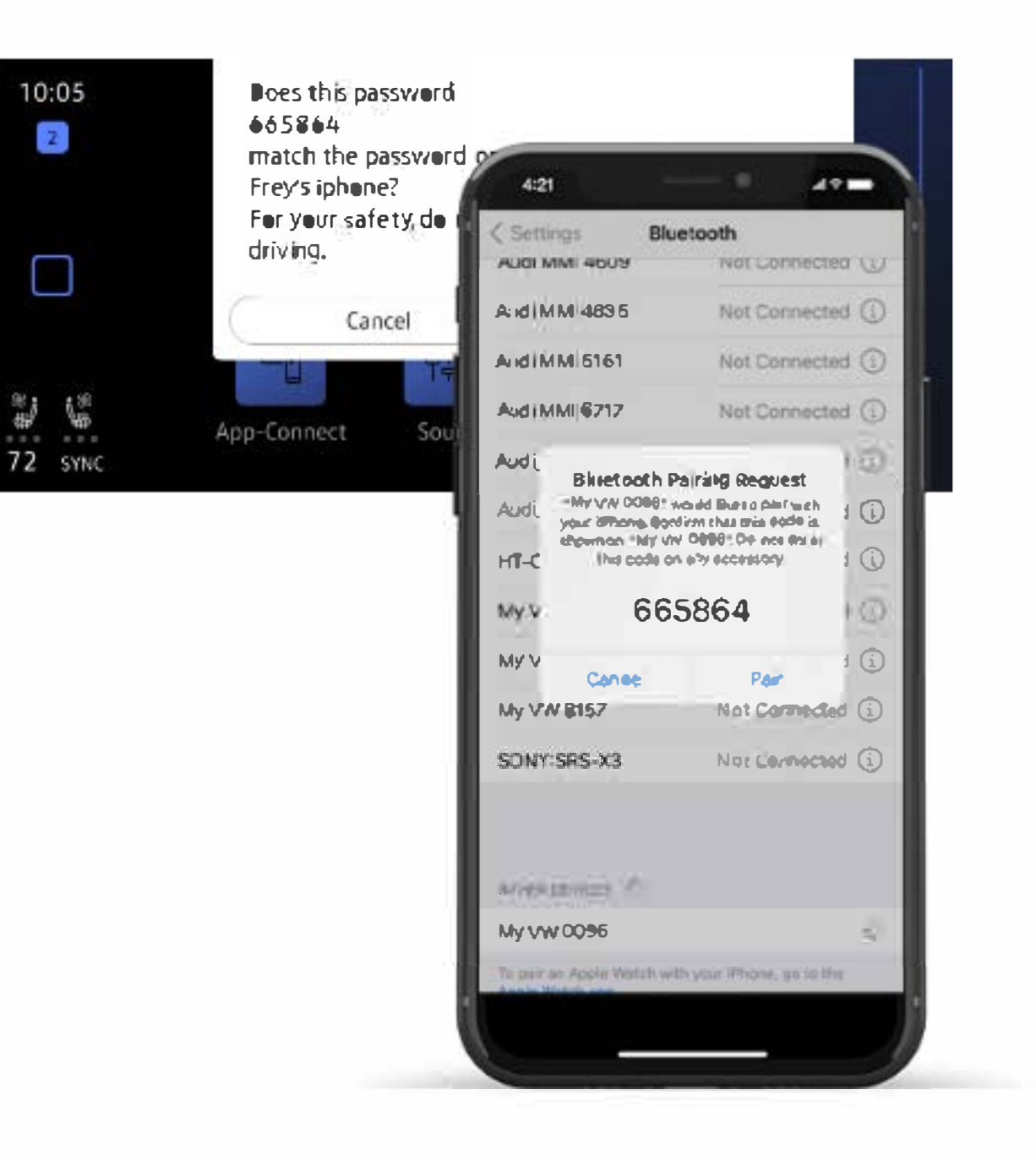

#### Answer an Incoming Call

The Bluetooth system will interrupt your car stereo with a ringtone. Press the  $\overline{OK}$  button on the multi-function steering wheel or the green Phone icon  $\Im$  on the Infotainment touchscreen to answer the call.

#### **Volume Settings**

To adjust the volume of the Bluetooth system while on a call, press or slide your finger on the Volume Up or Volume Down  $\ge \ge$  button on the right side of the multi-function steering wheel.

#### End a Call

Press the red Phone icon *C* within the phone menu of the Infotainment display.

### **Voice Control**

Many functions of the Golf—including the navigation, climate control, media and telephone—can be controlled using the built-in voice recognition system. Voice control can either be launched using the **Talk** button ( ) on the multi-function steering wheel or by using the activation word, "Hello Volkswagen.", similar to how you would activate a digital assistant at home.

To enable Voice control with the activation word:

- **1.** Tap Home on the touchscreen and then select the settings icon 🔅.
- 2. Tap Voice control, then enable Activation word.

To launch the voice control with the multifunction steering wheel button:

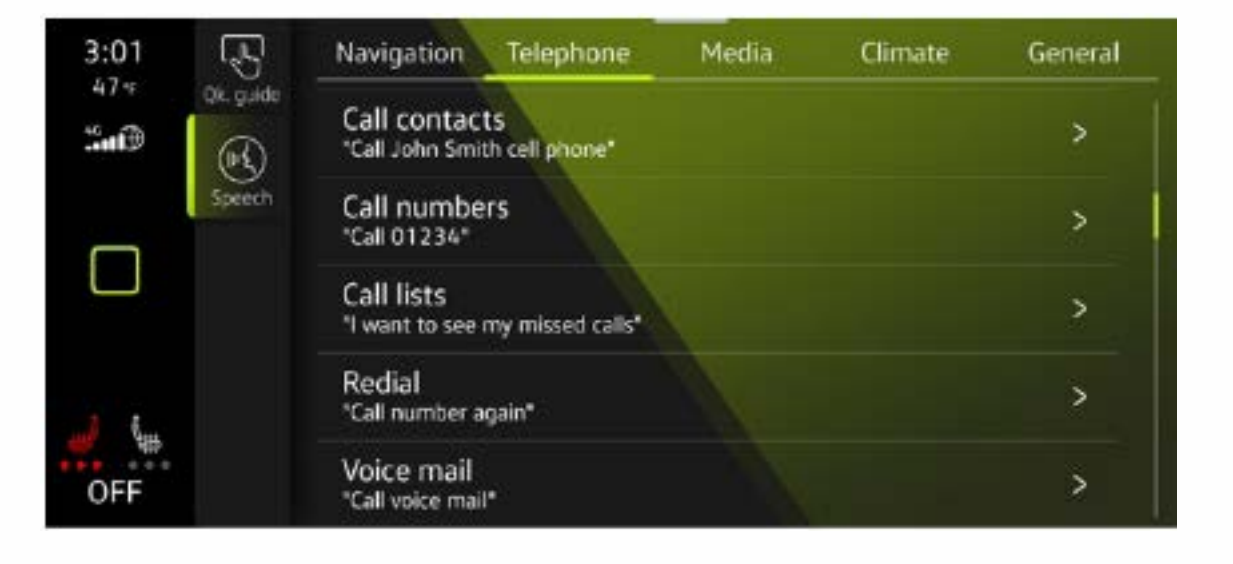

- A short press of the Talk button  $\langle Q \rangle$  will launch the in-vehicle voice recognition.
- A long press of the Talk button ( will launch the digital assistant of a connected compatible mobile device.

A variety of voice prompts are available depending on which language has been set in the Infotainment system, and whether there is an active VW Car-Net account for the vehicle. For full details and a list of compatible languages, please refer to the Owner's manual. A list of example prompts can also be found in the Voice control settings.

#### **Voice Control Tips**

- The contact must be said exactly as it is stored in your phone's contact list.
- If multiple numbers are stored per contact, you may use the shortcut, "Call John Smith work," or the system may ask you to choose, e.g., work, mobile, home, etc.
- For a list of speech commands, from the homescreen, tap Help, followed by the Voice operation icon  $\langle Q \rangle$ .

#### **Cancel Voice Control or Active Route Guidance**

When voice control is activated, press the Voice Control button 🕢 on the multi-function steering wheel or say, "Cancel."

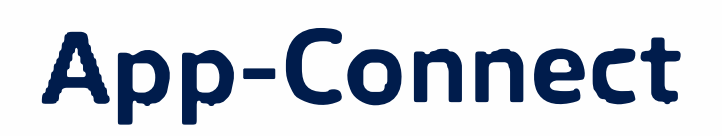

Volkswagen App-Connect\* helps display and control content from your cell phone onto the Infotainment screen. To start App-Connect, pair your smartphone to your VW's Bluetooth and watch as select apps appear on the touchscreen display. Need a couple extra bars on your phone's battery? Plug your compatible phone into your VW's USB port, or use the wireless charging mat in the center console and enjoy all the same benefits, while getting a charge.

\*Always pay careful attention to the road, and do not drive while distracted. Not all features available on all operating systems Standard text and data usage rates apply App-Connect features require compatible device, operating system, and mobile apps. See mobile device and app providers for terms and privacy.

#### **Apple CarPlay**\*

Apple CarPlay is a smart way to use your iPhone while you drive your Volkswagen. Apple CarPlay helps you control tunes, turns and Siri<sup>®</sup> suggestions, a calendar app that lets you view and manage your day, and maps that reveal more of what's around you. Getting there just got a whole lot easier—and a lot more fun.\*

#### Wired App-Connect with Apple CarPlay

- **1.** Ensure you are running the latest version of iOS on your iPhone.
- 2. Unlock your iPhone and plug it into the USB port using a certified lightning cable.
- 3. A screen will appear on the Infotainment system stating that a new device has been detected and will ask, "Do you want to connect with Apple CarPlay?" Select Connect.

OR

- **1.** Pair your iPhone to your Infotainment system's Bluetooth connection. When the "Select a connection technology" pop-up appears, select Apple CarPlay.
- 2. Select Allow on iPhone to enable Apple CarPlay to access your iPhone while your phone is locked.

\*Always pay careful attention to the road, and do not drive while distracted. Not all features are available on all operating systems. Standard text and data usage rates apply. App-Connect features require compatible device, operating system and mobile apps. See mobile device and app providers for terms and privacy.

Note: You will have to have had an unlocked iPhone within the past hour in order to use Apple CarPlay. When you are connected using Apple CarPlay, your iPhone can no longer be used as a source in MEDIA or as a Bluetooth device. Apple CarPlay is compatible with iPhone 5 or higher running iOS 7.1 or later Further information can be found at support apple com and siriuserguide com. Apple CarPlay is a trademark of Apple Inc.

Watch the Apple CarPlay Connection video.

#### Wireless App-Connect with Apple CarPlay

Connecting to Apple CarPlay wirelessly can help reduce the need to have to plug in your phone every time you get into the car, and it also means less phone cable wires to have to sort through in the center console. To connect:

1. Simply unlock your iPhone and plug it into the USB port using a certified lightning cable. After choosing to use Apple CarPlay, your iPhone will ask if you'd like to use Apple CarPlay wirelessly for future connections.

Note: Please confirm all prompts from App–Connect on the mobile device for successful Apple CarPlay connection.

Watch the Apple CarPlay Wireless Connection video.

#### **Features**

Apple CarPlay features Siri voice control. Siri must be enabled on the device to use Apple CarPlay. There are two ways to activate Siri:

- Press and hold the Voice Control button  $\langle\!\langle \Omega \rangle$  on the multi-function steering wheel until you hear the tone, which activates Siri.
- Press and hold Home on the touchscreen to activate Siri.
- 1. Home features include:
  - Return to the Apple CarPlay home screen or to the Apple CarPlay Dashboard.
  - Long press to activate Siri.
- 2. Phone: Siri can help you make calls, return missed calls and listen to voicemail.
- 3. Maps: Opens Apple Maps for turn-by-turn directions, traffic conditions, immersive 3D experiences and estimated travel time. Siri can also help with directions. Activate Siri and say, "Navigate to," and your destination.
- 4. Messages: Siri can send, read and reply to your text messages for you.

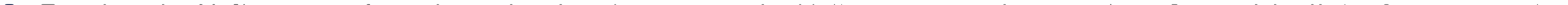

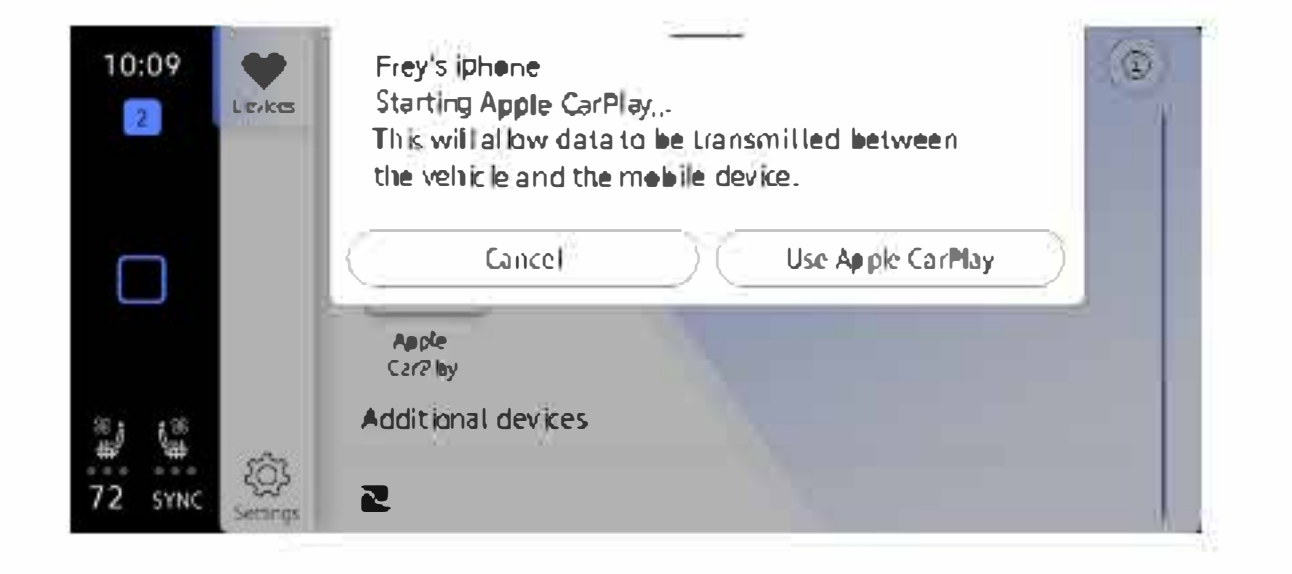

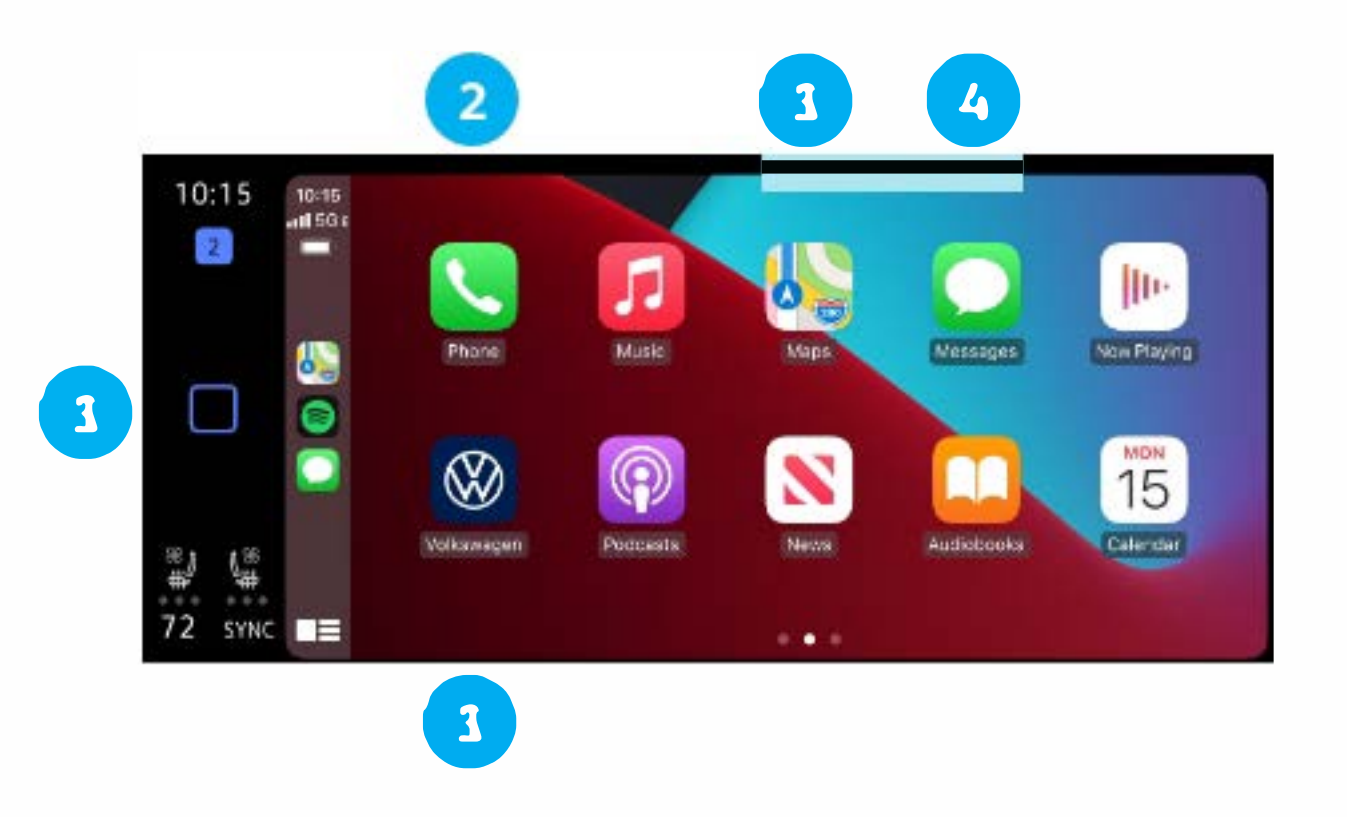

- 5. Tapping the Volkswagen Logo icon simply takes you to the Volkswagen native user interface with all the features and functions of Apple CarPlay still active.
  - To charge iPhone only, disconnect from Apple CarPlay by pressing the Volkswagen Logo icon, then select Disconnect on the touchscreen. This will allow Bluetooth® access while charging your iPhone.

Click here for further information on Apple CarPlay apps.

#### Android Auto<sup>™</sup>

Use some of your favorite Android applications on the road through your Volkswagen's infotainment screen. You can talk to Google on Android Auto to get driving directions, send a text, or place a phone call, hands-free. Android Auto is made to help you focus on the road while having fun along the way.

#### Wired App-Connect with Android Auto

- 1. Ensure you are running the latest Android<sup>™</sup> OS on your device and download Android Auto from the Google Play Store. An active Google account and an internet connection is required. If you're using Android 10 or higher, the app is already on your phone.\*
- 2. Plug your Android phone into the USB port using a certified USB Cable.
- 3. Press the App key on the touchscreen.
- 4. Select Android Auto on your touchscreen. Ensure phone is unlocked OR pair your Android phone to your Infotainment system's Bluetooth connection, then select "Use Android Auto" in the pop-up.
- **5.** Select **OK** on the touchscreen for data transfer prompt.
- 6. Follow the instructions on your device to continue setup.
- 7. Android Auto will appear on the Infotainment touchscreen once all the prompts have been accepted on the device.

\*To use Android Auto on your car display, you'll need an Android phone running Android 6.0 or higher, an active data plan and the Android Auto app. Google, Android, Google Play and Android Auto are trademarks of Google LLC. Click here for further information.

Watch the Android Auto Connection video.

#### Wireless App-Connect with Android Auto

Connecting to Android wirelessly can help reduce the need to have to plug in your phone every time you get into the car, and it also means less phone cable wires to have to sort through in the center console.

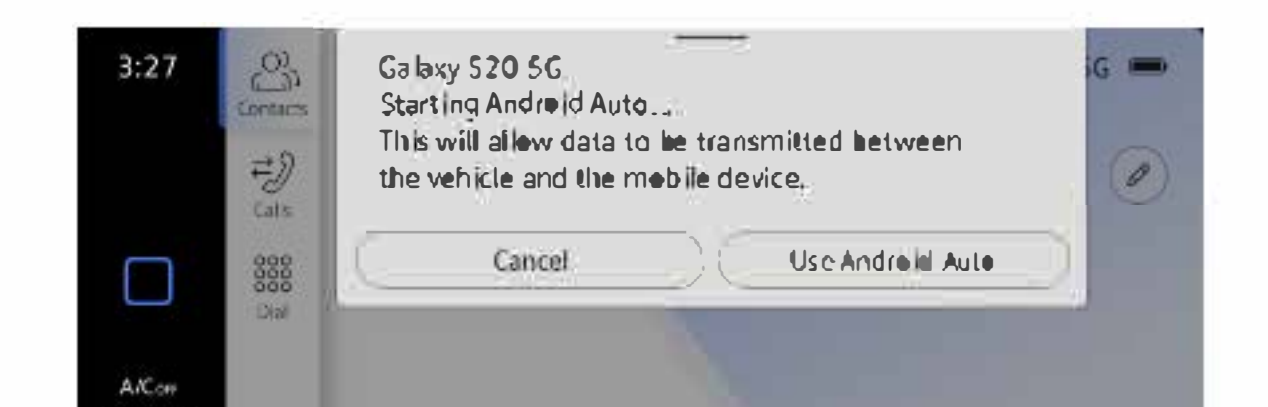

£3.

To connect:

- **1.** Ensure you are running the latest Android<sup>®</sup> OS on your device.
- 2. Pair your phone to the Volkswagens Infotainment system with Bluetooth.
- 2. Select Use Android Auto or select Cancel for Bluetooth connection.

Note: Please confirm all prompts from Android Auto on the mobile device for successful Android Auto connection.

Watch the Android Auto Wireless Connection video.

#### **Features**

- 1. Google Assistant: Use your voice to easily send messages, get directions, control media and more. Just say "Hey Google," long-press the Voice Control button 🕢 on the multi-function steering wheel, or tap the Microphone icon on the touchscreen to get started.
- 2. Navigation: Predictive navigation provides turn-by-turn directions, traffic conditions and estimated travel time. Android Auto can predict where you want to go next based on your calendar and recent destinations.
- 3. Phone: Listen and reply to text messages, make calls or check your voicemail.
- 4. Home Screen: Takes you back to the home screen of Android Auto.
- 5. Music and Audio: Use your touchscreen to access your favorite artists, songs and playlists. Android Auto lets you stream from apps such as Pandora, Spotify and iHeartRadio.

Tapping the Exit icon 🚘 simply takes you to the Volkswagen native user interface. From there you can select Disconnect if you wish to completely disconnect from Android Auto.

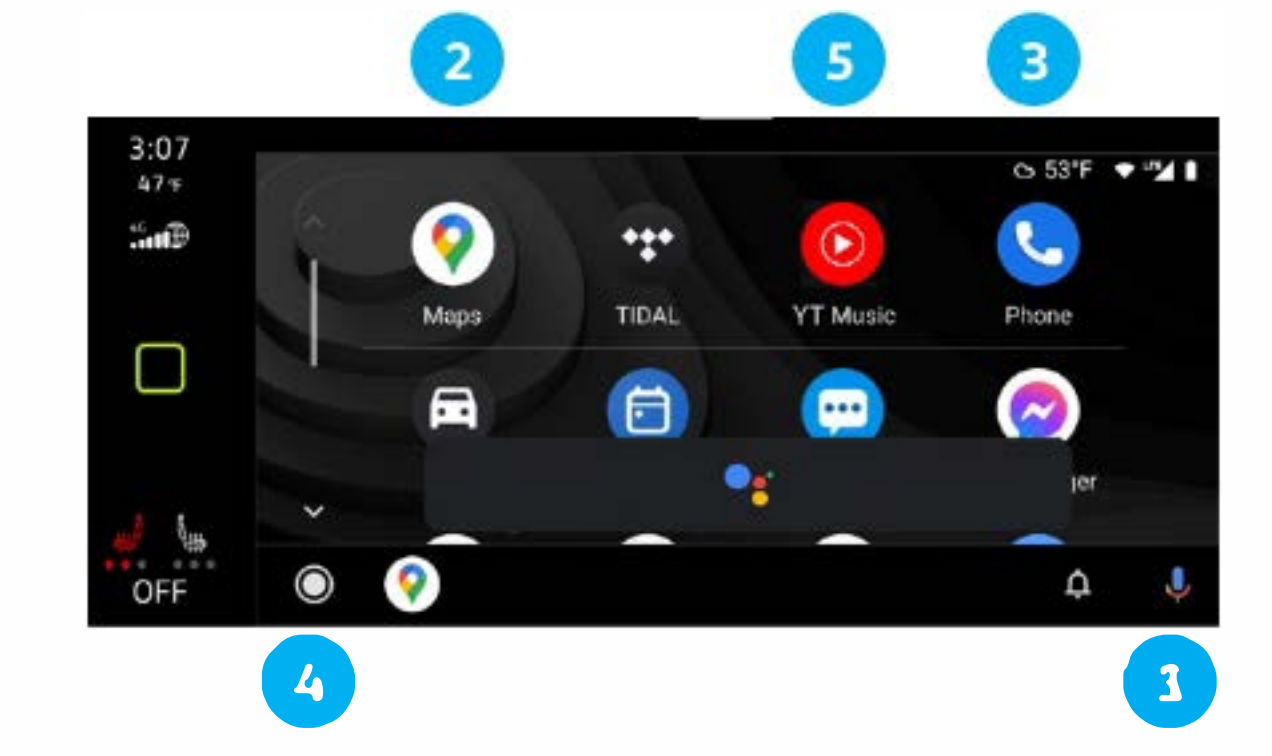

# myVW All things VW. All in one place.

Put essential tools and information at your fingertips. Enjoy features such as:

- Service reminders<sup>1</sup>, scheduling & history<sup>2</sup>
- Maintenance schedules
- Roadside assistance requests<sup>3</sup>
- Vehicle health report<sup>4</sup>
- Recalls/campaign notifications + OTA history
- Maintenance and warranty booklets
- Parking spot locator via parkapedia<sup>5</sup>
- Roadside call assist<sup>6</sup>
- Trip Stats<sup>7</sup>
- Add users
- Wi-Fi hotspot<sup>8</sup>

#### Plus, get remote features<sup>9</sup> and more when you activate VW Car-Net<sup>®</sup>:

- Remote start<sup>10</sup> & lock/unlock<sup>11</sup>
- Vehicle alerts
- Last parked location<sup>12</sup>

#### myVW Enrollment Process

This process applies if enrollment is not performed by a dealer.

- 1. Download the myVW app<sup>13</sup>
- 2. Click "Sign up" and enter your email and a password
- 3. You'll get an email; click on the link
- **4.** Follow the steps to set up your account
- 5. If you do not see your car in the app:
  - Enter the VIN found on the driver's side of the dashboard
  - Scan a QR code or enter a registration number from your infotainment screen. To find these, go to Menu > Settings > VW Car-Net online services > Registration
- 6. Create a 4-Digit PIN
- 7. Activate VW Car-Net to enjoy remote features

#### Adding Additional Users

Additional users can be added to your myVW account.

- **1.** Login to the myVW app
- 2. Select Account Management found in the bottom navigation menu
- 3. In the "Vehicle Management" submenu, select Additional Users to add a user
- 4. Complete the required fields
- 5. Select the role you wish the additional user to have (primary user or additional user)
- 6. Select the type of access to information and/or controls that you wish the additional user

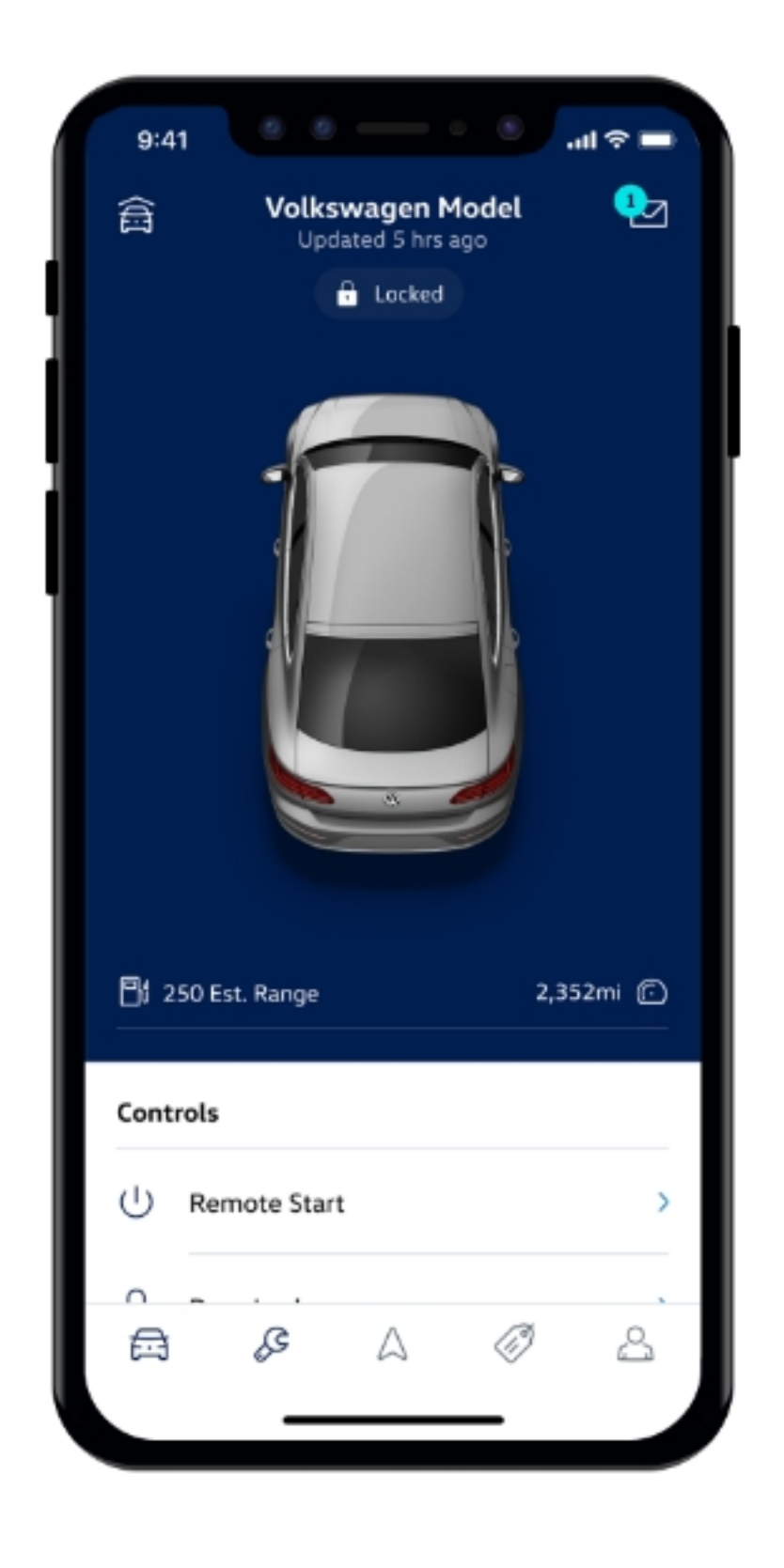

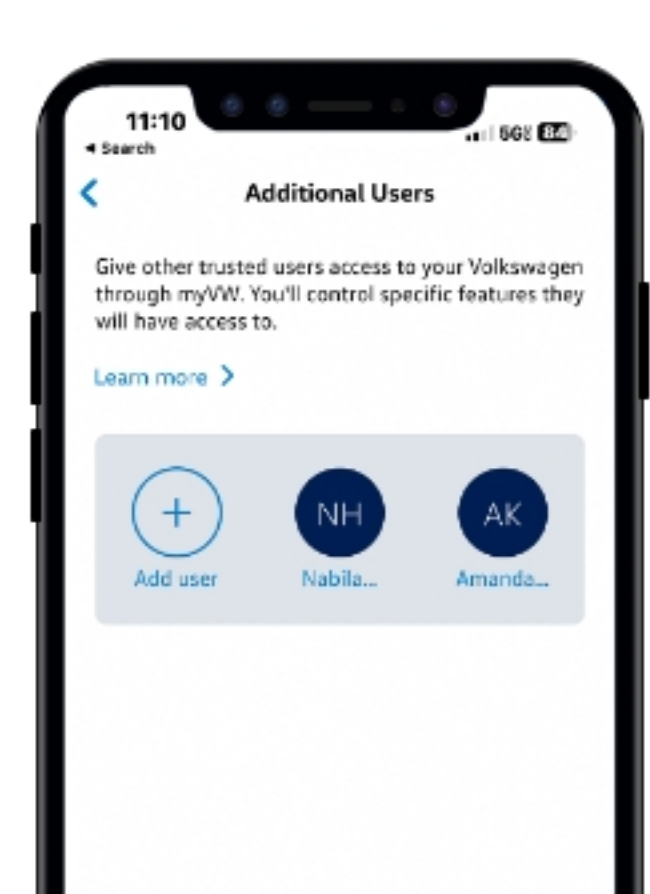

- to have
- 7. Select the Send invitation button to text the additional user a link

The additional user then needs to tap the link in the message they received and follow the prompts to download the myVW app, set up their account, accept the terms of service, and add the vehicle into their garage.

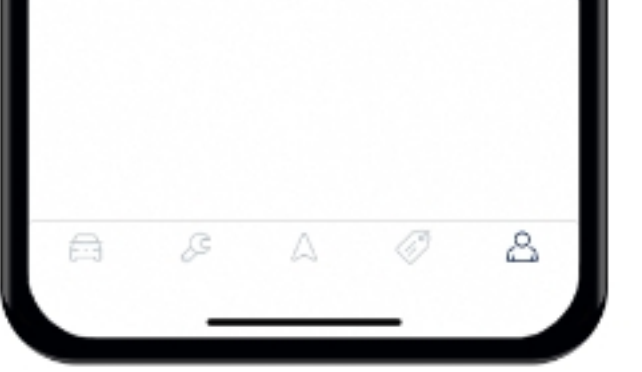

#### View Remote Access Features

After you've logged in to the myVW app<sup>13</sup>, from the home page select the car icon in the bottom navigation menu. Here, you'll be able to:

- View your vehicle's door and window status, estimated fuel level, and odometer<sup>14</sup>
- Remote start your vehicle, lock or unlock your doors, and if you need some help finding your parked vehicle, you can honk the horn and/or flash your lights<sup>10</sup>
- Set vehicle alerts to keep track of features like your vehicle's speed and location<sup>10</sup>
- Check your driving data and potentially save more by signing up for available insurance discounts<sup>15</sup>

#### Remote Start Using the myVW app

- 1. Login to the myVW app
- 2. From the myVW app homescreen, select the car icon in the bottom navigation menu
- 3. Choose Remote Start from the "Controls" submenu
- 4. Tap Start
- 5. When prompted, confirm the vehicle's location and enter your four-digit PIN in order to submit the remote start request
- 6. If enabled, iOS devices may use Face ID for authentication instead of entering the PIN
- 7. A "success" message and countdown timer appear on the home screen to indicate that your vehicle has been started
  - In the event the remote start request is unsuccessful, a notification will appear and ask that you try again

#### Lock/Unlock Using the myVW app

- 1. Login to the myVW app
- 2. From the myVW app homescreen, select the car icon in the bottom navigation menu
- 3. Choose Door Locks from the "Controls" submenu
- 4. Tap either Lock or Unlock
- 5. A "success" message appears on the home screen to indicate that the doors have either locked or unlocked
  - In the event the request is unsuccessful, a notification will appear and ask that you try again

#### Honk and Flash Lights Using the myVW app

- 1. Login to the myVW app
- 2. From the myVW app homescreen, select the car icon in the bottom navigation menu
- 3. Choose Honk & Flash from the "Controls" submenu
- 4. Tap either Flash Lights to only flash the headlights on the vehicle or Honk & Flash to both flash the headlights and honk the horn
- 5. A "success" message appears on the home screen to indicate that the "Flash Lights" or "Honk & Flash" request was successful
  - In the event the request is unsuccessful, a notification will appear and ask that you try again

### Setting Alerts

#### Set a Boundary Alert

To help you keep track of your vehicle, Boundary Alerts<sup>16</sup> will let you know when your Volkswagen enters or exits a designated area. You can have up to four boundary alerts at a time.

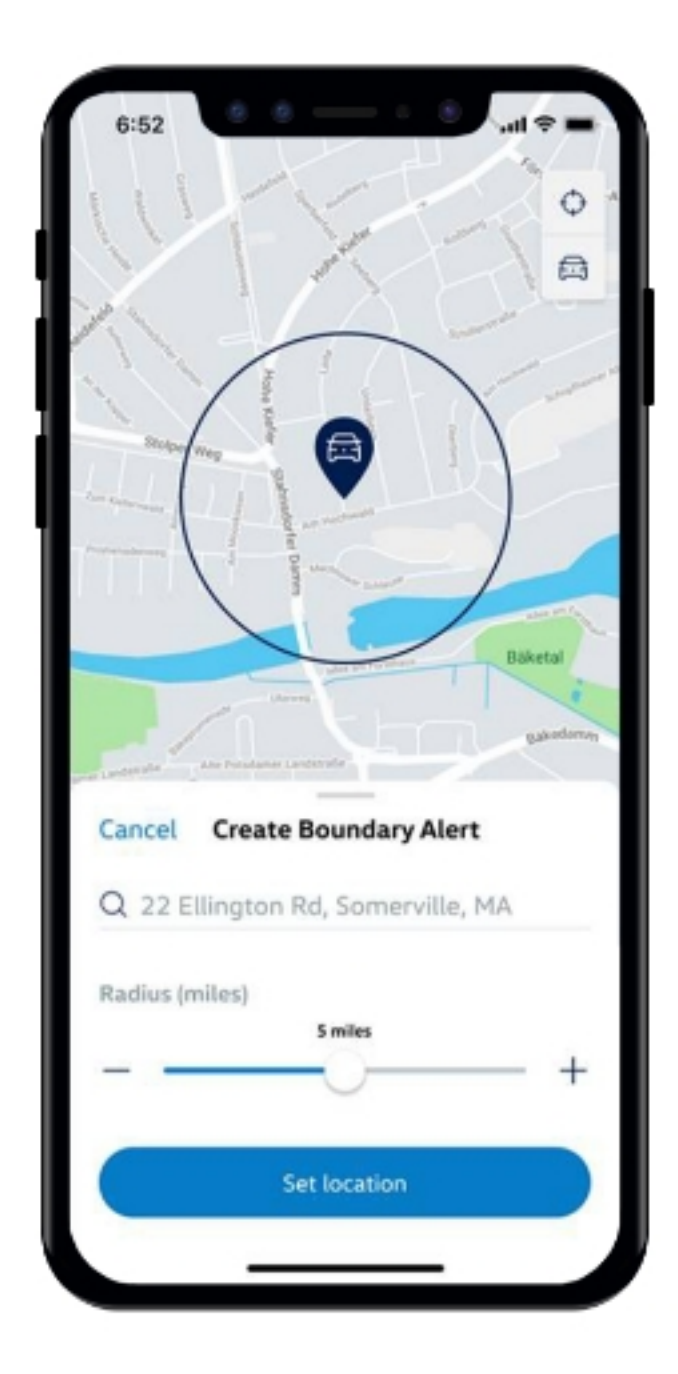

- **1.** Login to the myVW app
- 2. From the myVW app homescreen, select the car icon in the bottom navigation menu
- Choose Boundary from the "Vehicle Alerts" submenu
- 4. Select the Create Boundary Alert button and set your location either by clicking on the map or searching for a place or address in the search bar
- 5. Set the radius either by using the + button or by moving the slider to the right to increase the radius from 0 - 25 miles
- 6. After you've set the location, in the "Create Boundary Alert" screen, you can then:
  - Customize the name of the boundary alert by clicking the "Name Alert" field
  - Adjust the date and time, and the occurrence (if desired)
  - Modify the notification settings to either send alerts when the vehicle has either entered or exited the given radius (or both)
  - Set the alert frequency
  - Manage who will be notified of this boundary alert

Tip: New contacts can be added by selecting managing alert contacts in the "Email alert" and "Text SMS alert" submenus

#### Set a Curfew Alert

If you want to be notified whether your Volkswagen is in use during a specific timeframe, create a Curfew Alert<sup>16</sup>. You can have up to two curfew alerts at a time.

- 1. Login to the myVW app
- 2. From the myVW app homescreen, select the car icon in the bottom navigation menu
- 3. Choose Curfew from the "Vehicle Alerts" submenu
- 4. Select the Create Curfew Alert button
- 5. In the next screen, you can then:
  - Customize the name of the curfew alert by clicking the "Name Alert" field
  - Adjust the time, day, and the occurrence (if desired)
  - Set the alert frequency
  - Manage who will be notified of this curfew alert

Tip: New contacts can be added by selecting managing alert contacts in the "Email alert" and "Text SMS alert" submenus

#### Set a Speed Alert

Get a heads-up whenever your Volkswagen is driven faster than you'd like by setting a Speed Alert<sup>16</sup>. You can have up to two speed alerts at a time.

- **1.** Login to the myVW app
- 2. From the myVW app homescreen, select the car icon in the bottom navigation menu
- 3. Choose Speed from the "Vehicle Alerts" submenu
- 4. Select the Create Speed Alert button
- **5.** In the next screen, you can then:
  - Customize the name of the speed alert by clicking the "Name Alert" field
  - Set the max speed using the + and buttons or by moving the slider to the desired speed (up to 80mph).

Tip: When using the + or - icons, the mph value is adjusted in increments of 5 and the speed slider can be used to adjust mph value by 1

Adjust the time, day, and the occurrence (if desired)

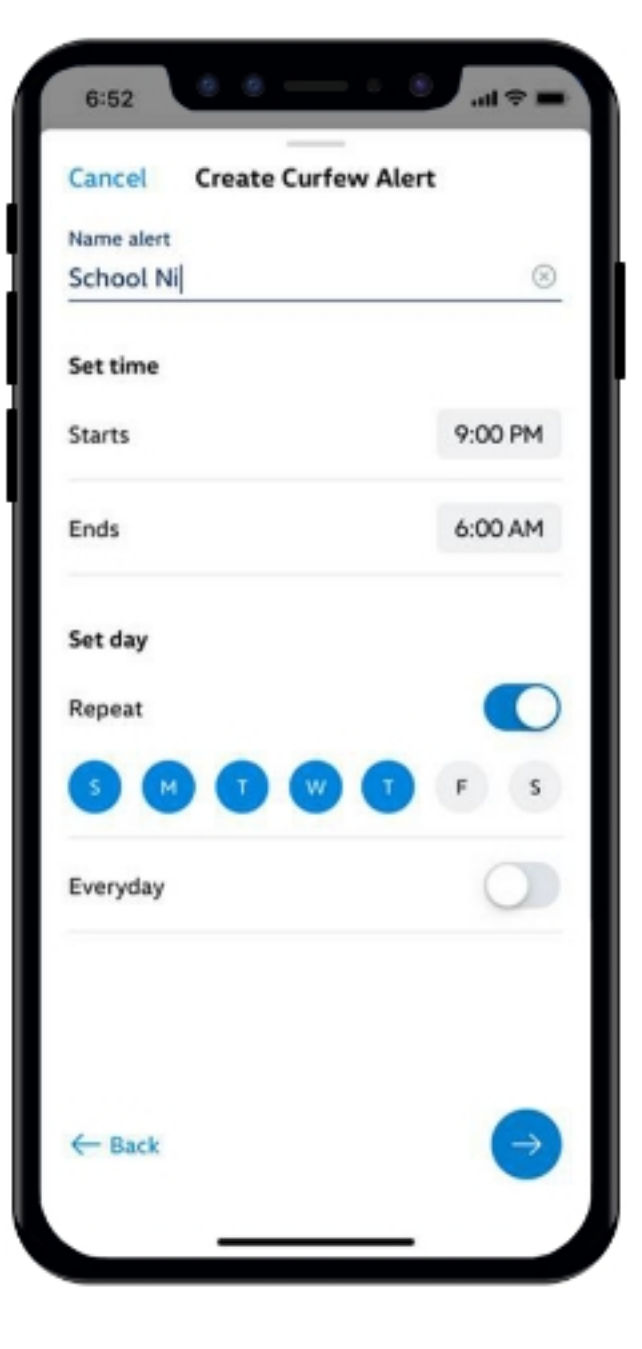

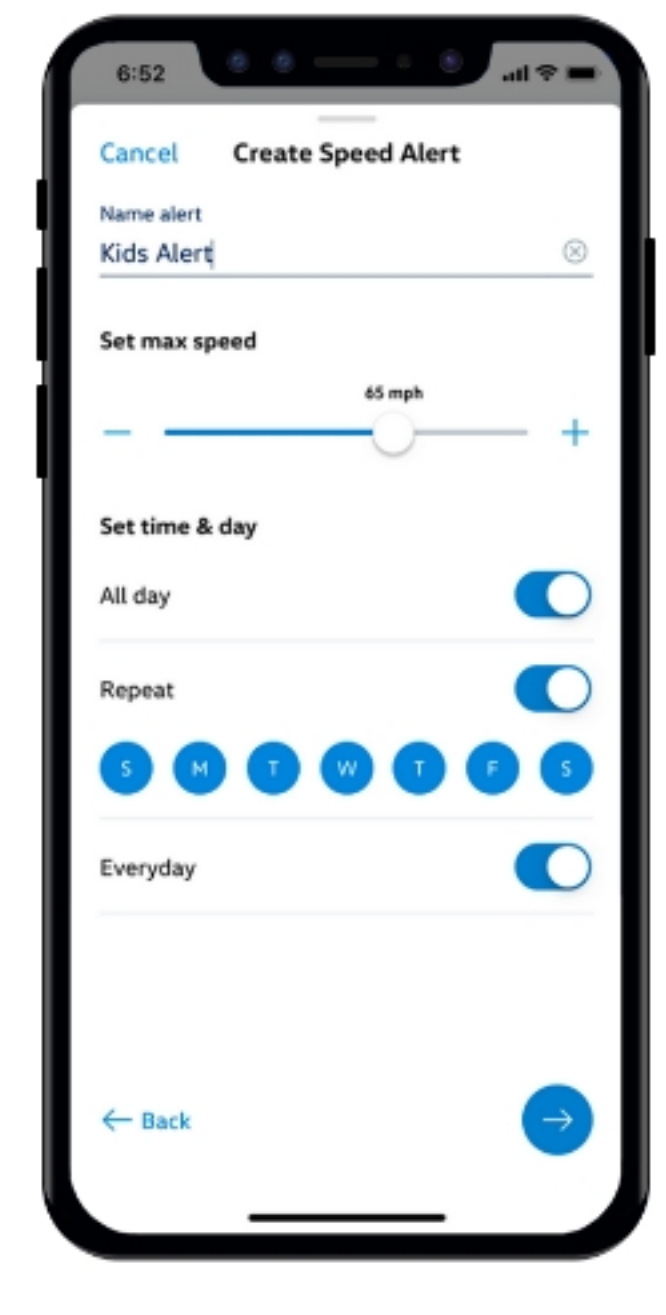

- Set the alert frequency
- Manage who will be notified of this speed alert

Tip: New contacts can be added by selecting managing alert contacts in the "Email alert" and "Text SMS alert" submenus

#### Set a Valet Alert

When using Valet Alert you'll be notified if your Volkswagen leaves a 0.25 mile radius from where you are located.

- 1. Login to the myVW app
- 2. From the myVW app homescreen, select the car icon in the bottom navigation menu
- 3. Choose Valet from the "Vehicle Alerts" submenu
- 4. Select the Create Valet Alert button
- 5. In the next screen, you can then:
  - Set the alert frequency
  - Manage who will be notified of this valet alert

Tip: New contacts can be added by selecting managing alert contacts in the "Email alert"

and "Text SMS alert" submenus

To learn more about myVW go to vw.com/owners

<sup>1</sup> Volkswagen highly recommends that a maintenance service be performed every 10,000 miles or 12 months, whichever occurs first. Actual recommended service intervals and scheduled maintenance services vary based on vehicle model, model year, and mileage. See your Volkswagen dealer, warranty & maintenance booklet, and/or VW Care Terms and Conditions for details.

<sup>2</sup> Service history is available as long as work was performed after January 2014 at a participating Volkswagen dealership.

<sup>3</sup> Roadside Assistance provided by a third party. May require additional payment for services rendered. See owner's literature for limitations and details.

<sup>4</sup> Requires acceptance of Car-Net Terms of Service. Refer to your vehicle's warning and indicator lights for the most current diagnostic information. Always consult owner's literature for maintenance guidelines.

<sup>5</sup> Powered by Parkopedia. Requires parking facility participation. Volkswagen is not responsible for accuracy of pricing & payment options, hours of operation, or features. See parkopedia.com for important information and details. Standard text and data rates may apply.

<sup>6</sup> Roadside Call Assist connects you to a Roadside Call Assist third-party provider and may require additional payment for services rendered.

<sup>7</sup> Requires acceptance of Car–Net Terms of Service. Requires vehicle to be equipped with compatible infotainment system. Standard text and data rates may apply.

<sup>8</sup> Requires myVW account and acceptance of Car-Net Terms of Service. The Wi-Fi hotspot feature is intended for passenger use only. 4G LTE coverage is not available in all areas. See materials provided for terms, privacy, data security details. Requires trial or paid Wi-Fi plan from third party wireless provider.

<sup>9</sup> 5-year Remote Access services available on most MY20 and newer vehicles. Always pay careful attention to the road and do not drive while distracted. Certain services require trial or paid subscriptions, which may have their own terms and conditions. VW Car-Net Remote Access requires a VW ID, myVW app, and myVW account, cellular connectivity, network compatible hardware, availability of vehicle GPS signal, and acceptance of Terms of Service. Not all services and features are available on all vehicles and some features may require the most recent software update. Certain connected services may require additional payment for emergency and other third party services rendered such as towing or ambulance transport services. Standard text and data rates may apply for app and web features.

<sup>10</sup> Requires myVW mobile app, acceptance of Car-Net Terms of Service, and compatible factory-installed or dealer-installed remote start feature. See Owner's Manual for further details and important warnings about the keyless ignition feature. Do not leave vehicle unattended with the engine running, particularly in enclosed spaces, and consult local laws for any limitations on use. Standard text and data rates may apply.

<sup>11</sup> Requires myVW mobile app. Standard text and data rates may apply. See Owner's Manual for further details and important warnings about locking and unlocking your vehicle remotely.

<sup>12</sup> Standard text and data rates may apply and requires acceptance of Car-Net Terms of Service. Do not use feature to locate stolen vehicle.

<sup>13</sup> Standard text and data rates may apply. Always pay careful attention to the road, and do not drive while distracted.

<sup>14</sup> Requires acceptance of Car-Net Terms of Service. Refer to your vehicle's warning and indicator lights for the most current diagnostic information. Always consult owner's literature for maintenance guidelines.

<sup>15</sup> Requires myVW account and acceptance of Car-Net Terms of Service. Discounted insurance rates may not be available in all states. Discounts are provided by third party auto insurance companies and are not guaranteed. Use of your vehicle by multiple drivers may impact your driving score and your ability to obtain discounted insurance. Always obey all speed and traffic laws.

<sup>16</sup> Requires myVW mobile app and acceptance of Car–Net Terms of Service. Standard text and data rates may apply.

6:52 **Create Valet Alert** Cancel Save Alert frequency Every alert violation Once per trip O 0 Once per day Email alert 0 exampleemail@email.com exampleemail2@email.com example4@email.com Manage alert contacts Text (SMS) alert ply. Reply STOP to this SMS al

Warning: See myVW in your Owner's Manual for more detailed information and for important safety warnings.

## **5-Year Included** Safe & Secure Plan

#### Help is on the way

Drive with confidence, knowing we're here for you when things don't go as planned. Your 5-year included plan<sup>1</sup> includes:

- Emergency Assistance<sup>2</sup>—If you or a passenger need help, you can press the SOS Button in your vehicle and a Safe & Secure Emergency Specialist can send help to your vehicle's location.
- Automatic Crash Notifications<sup>2</sup>—If and when your airbags go off, you will automatically be contacted by Safe & Secure Emergency Specialist to see if you need help.
- Anti-Theft Alerts<sup>3</sup>—You get alerts on your smartphone through the myVW app when an intrusion detection alert is activated while you are away from your vehicle. (Requires the myVW app<sup>4</sup>)
- Information Assistance—You can call one of our agents for help using the i-button in the vehicle so that you can keep both hands on the wheel and your eyes on the road.
- Stolen Vehicle Locator<sup>5</sup>—If your vehicle is ever stolen, upon your authorization, a Safe & Secure Emergency Specialist can work with authorities to access your vehicle's location remotely.

Enjoy a 5-year included Safe & Secure plan when you sign up for myVW<sup>4</sup> and activate Car-Net.

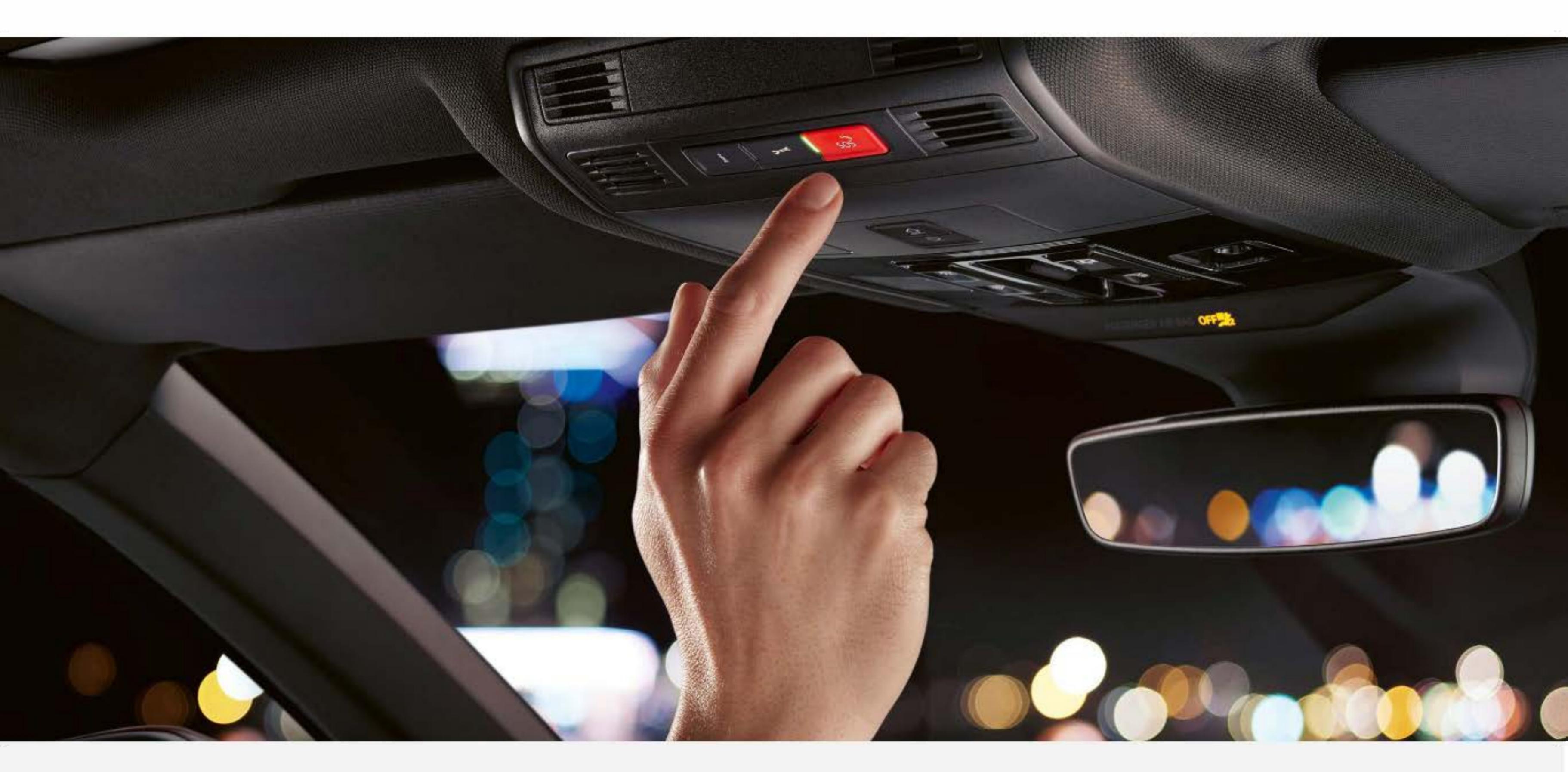

<sup>1</sup> Five (5) year plan applies to new, unused MY23–24 Volkswagen vehicles equipped with Car–Net hardware. Valid in the U.S. only. The 5 years of coverage will begin on the original (new, unused) vehicle in-service date. Enrollment in the plan is required for services to be activated. Any remainder of Safe & Secure plan at time of resale is transferable to the subsequent owner. Paid subscription is required to continue services after plan expires. Services require VW ID, myVW app, and myVW account, cellular connectivity, network compatible hardware, availability of vehicle GPS signal, and acceptance of myVW and Car–Net Terms of Service (for use of the myVW application(s) and Car–Net service). Offer not redeemable for cash. Services depend on connection to and continued availability of 4G LTE cellular service, which is outside of Volkswagen's control. Services are not guaranteed or warranted in the event of 4G LTE network shutdowns, obsolescence, or other unavailability of cellular connectivity that relies on existing vehicle hardware. Always pay careful attention to the road and do not drive while distracted. All services and features may not be available on all vehicles. For example, ID.4 vehicles do not include Stolen Vehicle Location services or Anti–Theft Alerts. Some features may require the most recent software update. Certain services may require additional payment for emergency and other third-party services rendered such as towing or ambulance transport services. Standard text and data rates may apply.

<sup>2</sup> May require additional payment for emergency and other third party services rendered such as towing or ambulance transport services.

- <sup>3</sup> Requires myVW mobile app. Standard text and data rates may apply.
- <sup>4</sup> Standard text and data rates may apply Always pay careful attention to the road, and do not drive while distracted.
- <sup>6</sup> For use by law enforcement authorities only. See Terms of Service for details.

# Warning/ Indicator Lights

For additional information on indicator lights, refer to your vehicle's Owner's Manual.

|                | Central warning light                                                                          | /A    |          | Lane Assist in control, Semi-automatic vehicle control in a medical emergency (Emergency Assist) is functioning                              |
|----------------|------------------------------------------------------------------------------------------------|-------|----------|----------------------------------------------------------------------------------------------------|
| (2)            | Collision warning                                                                              | B     | •        | Range calculation malfunction                                                                                                    |
| <b>(P)</b>     | Electronic parking brake                                                                       | 2     |          | Airbag system or safety belt pretensioner malfunction, Airbag<br>system or safety belt pretensioner deactivated with diagnostic<br>equipment |
| PARK           | Electronic parking brake                                                                       | 7     |          | Adaptive cruise control (ACC) not available                                                                                                  |
| BRAKE          | Brake system malfunction<br>Brake fluid level too low                                          |       | ]        | Side Assist malfunction                                                                                                    |
| BBAKE WEAR     | Front brake pads worn                                                                          |       |          | Autonomous Emergency Braking not available                                                                                                   |
| (S)            | Depress the brake pedal<br>ACC driver intervention warning                                     |       | •        | Turn signals, left or right<br>Emergency flashers switched on                                                                                |
| Ŀ              | Engine coolant system malfunction                                                              |       |          | Cruise control switched on regulation active                                                                                                 |
| <b>@</b> !     | Steering malfunction                                                                           |       | )        |                                                                                                    |
| - +            | 12 V energy supply malfunction                                                                 | - (ř. |          | Adaptive Cruise Control (ACC) regulates, no vehicle<br>driving ahead is detected                                                             |
|                | Engine control malfunction                                                                     | -     |          | Adaptive Cruise Control (ACC) regulates, vehicle driving ahead is detected                                                                   |
|                | Fasten safety belt                                                                             |       | )        | High beams or headlight flasher                                                                                                    |
|                | Lights up: ESC malfunction or ESC switched off by the system                                   |       | )        | High beam control active                                                                                                    |
| <b>ESU</b>     | Flashes: ESC or ASR is working                                                                 | -     | <b>X</b> | Spor: driving mode                                                                                                    |
| मि<br>२२       | Lights up: ESC malfunction or ESC switched off by the system<br>Flashes: ESC or ASR is working | /;}   | τ        | Individual driving mode                                                                                                    |
| (ABS)          | Anti-Lock Braking System (ABS) malfunction                                                     | -     | <u> </u> | Autonomous Emergency Braking starts                                                                                                    |
| ABS            | Anti-Lock Braking System (ABS) malfunction                                                     |       | •        |                                                                                                    |
| - <u>`</u> @:- | Driving light failure                                                                          |       | -        | Special driving mode                                                                                                    |
|                | Washer fluid level too low                                                                     |       | )        | Drif: driving mode                                                                                                    |

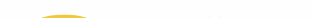

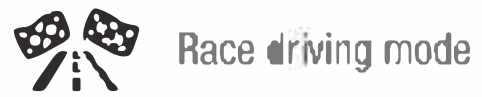

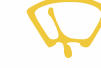

|     | ð <sup>5</sup>                                                                            |      | Distance warning                                         |
|-----|-------------------------------------------------------------------------------------------|------|----------------------------------------------------------|
|     | Rain/light sensor malfunction                                                             | ~~~~ | Service due                                              |
|     | Lights up or flashes: Problem with the steering                                           | ***  | Outside temperature id below $\sim 20$ °E ( $\sim 4$ °C) |
| (!) | Tire pressure too low<br>Tire Pressure Monitoring System (TPMS) malfunction               | *#*  |                                                          |
| SOS | Malfunction in the emergency call system<br>Limited function in the emergency call system |      |                                                          |

Failure to heed warning lights and instrument cluster text messages can cause the vehicle to break down in traffic and result in a collision and serious personal injury.

- Never ignore warning lights or text WARNINGS.
- Always stop the vehicle as soon as it is safe to do so.
- Park the vehicle at a safe distance from moving traffic and where no part of the hot catelytic converter and exhaust system can come into contact with flammable materials under the vehicle, such as dry grass, brush, spilled fuel, etc.
- A broken-down vehicle presents a high accident risk for itself and others. Switch on emergency flashers and set up a warning triangle to warn oncoming traffic.
- Before opening the engine hood, always switch of the engine and let the engine cool down.
- Always be very careful when working in the engine compartment which is a potentially dangerous area in any motor vehicle and can cause serious personal injury.

MY24-Golf-01 | Volkswagen Customer Care Center (800) 822-8987 © 2023 Volkswagen of America, Inc. "Volkswagen" and the Volkswagen logo are registered trademarks of Volkswagen AG. All other trademarks are the property of their respective owners.